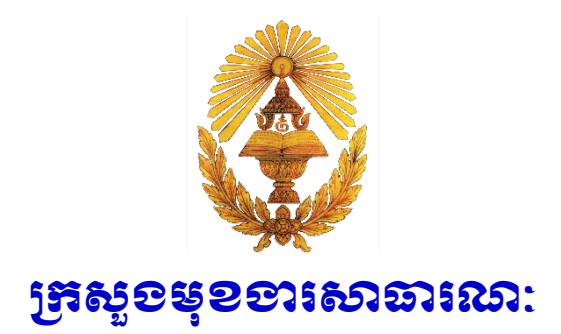

# សៀទនៅលោនាំ ស្តីពី ទេៀមនៃការប្រើប្រាស់ម្រព័ន្ធគ្រប់គ្រេខចន្តេឯគសារ File Tracking System

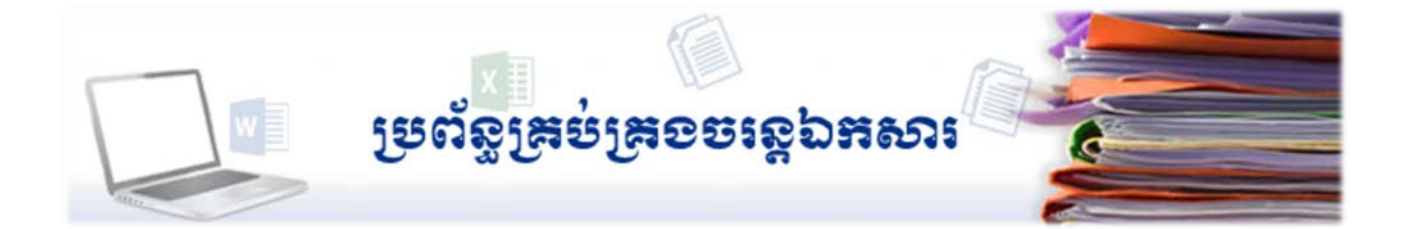

# ទ្រព័ន្ធគ្រខ់គ្រួខទះខ្លួងភសា៖ (File Tracking System)

# ១~សេខភ្គីឆ្អើម

ថ្នាក់ដឹកនាំក្រសួងមុខងារសាធារណៈ បានប្រកាន់ខ្ជាប់នូវភាពជាម្ចាស់ និង ដឹកនាំឈរលើអភិក្រមបុរេសកម្ម ចំពោះការងារ និង ដើម្បីចូលរួមចំណែកដោះស្រាយបញ្ហាប្រឈម ដូចមានចែងក្នុងកម្មវិធីជាតិកំណែទម្រង់រដ្ឋបាល សាធារណៈ ២០១៥-២០១៨ ក្នុងនោះមានបញ្ហាប្រឈមចំនួនពីរ គឺ (១)ការប្រើប្រាស់ប្រព័ន្ធព័ត៌មានវិទ្យាក្នុងរដ្ឋបាល សាធារណៈនៅមានកម្រិត ហើយការរៀបចំនិងការដាក់ឱ្យអនុវត្តមួយចំនួនមានលក្ខណៈដាច់ដោយដុំ មិនមានលក្ខណៈ ជាប្រព័ន្ធ និង (២)រំហូរការងារនិងទំនាក់ទំនងផ្ទៃក្នុងនៅតាមក្រសួង ស្ថាប័ន និង/ឬ រវាង ក្រសួង ស្ថាប័ន និង ក្រសួង ស្ថាប័ន នៅមិនទាន់ដំណើរការជាបណ្តាញតភ្ជាប់គ្នាប្រកបដោយប្រសិទ្ធភាពខ្ពស់ និង មានភាពរលូននៅឡើយ។

ទន្ទឹមនឹងនេះ ឯកឧត្តមកិត្តិបណ្ឌិត **ពេទ្រ ម៉៊ុនឆិន** រដ្ឋមន្ត្រីក្រសួងមុខងារសាធារណៈ តែងតែយកចិត្ត ទុកដាក់ ផ្តល់នូវអនុសាសន៍ណែនាំ មគ្គុទេសក៍ដឹកនាំ និងបទពិសោធន៍ល្អៗ ដើម្បីកែលម្អ និង ពង្រឹងប្រសិទ្ធភាពផ្នែក រដ្ឋបាល ក៏ដូចជាការគ្រប់គ្រង និង អ<sup>៉</sup>ភិវឌ្ឍន៍វិស័យមុខងារសាធារណៈ ជាពិសេសជំរុញឱ្យមន្ត្រីម្នាក់ៗខិតខំពង្រឹង និងអភិវឌ្ឍសមត្ថភាពផ្ទាល់ខ្លួន បង្កើនប្រសិទ្ធភាពការងារ ពង្រឹងគណនេយ្យភាព និងអនុវត្តការដារជាប្រព័ន្ធ ដោយ អនុលោមតាមលិខិតបទដ្ឋាន គតិយុត្តដែលមានជាធរមាន។ ក្នុងន័យនេះ ថ្នាក់ដឹកនាំក្រសួង បានបង្កើតក្រុមការងារ សិក្សារៀបចំដាក់ឱ្យអនុវត្តប្រព័ន្ធរដ្ឋបាលអេឡិចត្រូនិចនៅក្នុងក្រសួង តាមរយៈសេចក្តីសម្រេចលេខ១៩៤០មស.សសរ ចុះថ្ងៃទី២២ ខែកក្កដា ឆ្នាំ២០១៥ ដែលមានសមាជិកអនុវត្តគម្រោងសរុបចំនួន១៤នាក់ ក្នុងនោះមន្ត្រីសំខាន់ៗ រួមមាន (១)ឯកឧត្តម **ពេជ្រ វិជ្ជាគន្វី** អគ្គនាយក នៃអគ្គនាយកដ្ឋានគ្រប់គ្រងមុខងារសាធារណៈ ជាមន្ត្រីតម្រង់ទិស (២)លោក **ឡុង សារឿន** ប្រធាននាយកដ្ឋានគ្រប់គ្រងប្រព័ន្ធព័ត៌មានវិទ្យានិងឯកសារមន្ត្រីរាជការស៊ីវិល<sup>៍</sup> ជាមន្ត្រីតម្រង់ទិស និង (៣)លោក **ម៉េង ម៉ង់ទិត** ប្រធាននាយកដ្ឋានរដ្ឋបាលនិងសរុប ជាប្រធានគម្រោង ដើម្បីអនុវត្តគម្រោងដែលមាន រយៈពេល១០ខែ ក៏ប៉ុន្តែការអនុវត្តគម្រោងនេះ មិនទទួលបានជោគជ័យតាមការរំពឹងទុកឡើយ ដោយសារតែការគាំទ្រ ផ្នែកហិរញ្ញវត្ថុ និង សម្ភារៈបច្ចេកទេសមិនបានគ្រប់គ្រាន់ទៅតាមដំណាក់កាលនីមួយៗ ដូចមានចែងក្នុងផែនការ សកម្មភាពនិងផែនការចំណាយ។ តាមរយៈនៃការសិក្សាលើគម្រោងនេះ ក្រុមការងារបានរកឃើញថា ក្រសួង ចាំបាច់ ត្រូវតែមានប្រព័ន្ធគ្រប់គ្រងចរន្តឯកសារ ដើម្បីពង្រឹងប្រសិទ្ធភាពនិងស័ក្តិសិទ្ធភាពក្នុងការគ្រប់គ្រងនិងចរាចរលិខិតនៅ ក្នុងក្រសួង កាត់បន្ថយការអនុវត្តការងារត្រួតស៊ីគ្នានៅតាមបណ្តាអង្គភាពចំណុះក្រសួង និងការប្រើប្រាស់លេខកូដតែមួយ (Single ID) នៅលើសំណុំលិខិតរដ្ឋបាលដែលក្រសួងបានទទួលយកដើម្បីដោះស្រាយក្នុងដែនសមត្ថកិច្ចរបស់ខ្លួន។ នៅក្នុងបរិបទនេះ ការអភិវឌ្ឍប្រព័ន្ធគ្រប់គ្រងចរន្តឯកសារ មានគោលដៅដើម្បីពង្រឹងប្រសិទ្ធភាពច្រកចេញចូលតែមួយ របស់ក្រសួង តាមរយៈការគ្រប់គ្រងនិងចរាចរលិខិតចេញចូលគ្រប់ប្រភេទរបស់ក្រសួង អន្តរក្រសួង និងបែងចែកជូន អង្គភាពជំនាញឱ្យបានចាប់រហ័ស។

បន្ទាប់ពីការបរាជ័យក្នុងការអនុវត្តគម្រោងនៅក្នុងដំណាក់កាលដំបូង និង ផ្អែកលើលទ្ធផលនៃការសិក្សា ស្រាវជ្រាវ រកឃើញពីភាពស្មុគស្មាញនិងបញ្ហាលំបាកនានាពាក់ព័ន្ធនឹងការគ្រប់គ្រងនិងចរាចរលិខិតនៅក្នុងក្រសួង មន្ត្រីតម្រង់ទិស និងប្រធានគម្រោង មិនបានបោះបង់ចោលការងារនេះទេ ទោះបីជារយៈពេលនៃការអនុវត្តគម្រោងនេះបានផុតសុពលភាព ក៏ដោយ។ នៅដើមខែសីហា ឆ្នាំ២០១៦ ថ្នាក់ដឹកនាំគម្រោងបានអញ្ជើញលោក **នួន រីវៈនាថ** ប្រធានការិយាល័យ គ្រប់គ្រងគេហទំព័រ ដើម្បីសរសេរកម្មវិធី (Programming Language Developer) ប្រព័ន្ធគ្រប់គ្រងចរន្តឯកសារ ដោយផ្អែកលើតម្រូវការចាំបាច់ រំហូរការងារ និងមូលដ្ឋានការងារជាក់ស្តែងនៅនាយកដ្ឋានរដ្ឋបាលនិងសរុបនិងក្រសួង។ នៅចុងខែកុម្ភៈ ឆ្នាំ២០១៧ ប្រព័ន្ធគ្រប់គ្រងចរន្តឯកសារ ត្រូវបានបញ្ចប់ការអភិវឌ្ឍនិងត្រូវបានដាក់ឱ្យអនុវត្តសាកល្បង ចាប់ពីថ្ងៃទី១៥ ខែមីនា ឆ្នាំ២០១៧ នៅនាយកដ្ឋានរដ្ឋបាលនិងសរុប និង អគ្គនាយកដ្ឋានគ្រប់គ្រងមុខងារសាធារណៈ ព្រមទាំងបានពង្រីករិសាលភាពនិងធ្វើបច្ចុប្បន្នភាពជាប្រចាំ ដើម្បីឱ្យស្របនឹងខ្សែចង្វាក់ការងារដោយដៃនិងជាក់ស្តែង។

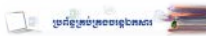

នៅទីបំផុត ថ្នាក់ដឹកនាំក្រសួងមុខងារសាធារណៈ បានប្រកាសជាផ្លូវការដាក់ឱ្យប្រើប្រាស់ប្រព័ន្ធគ្រប់គ្រងចរន្ត ឯកសារនៅក្នុងទីស្តីការក្រសួង កាលពីថ្ងៃទី១២ ខែតុលា ឆ្នាំ២០១៧។

### <sub>ຕ~</sub>ເຎ໋ເຄເຮັກມະນະແຊ່ມິຣໂມະຄິຣ**ຂໍຣຣ**າເອງໝາໜ:

មុននឹងសិក្សាអំពីការប្រើំប្រាស់ប្រព័ន្ធគ្រប់គ្រងចរន្តឯកសារ លោក អ្នក គួរសិក្សាស្វែងយល់ រំហូរចរន្តឯកសារ នៅក្នុងក្រសួងមុខងារសាធារណៈ ជាមុនសិន។

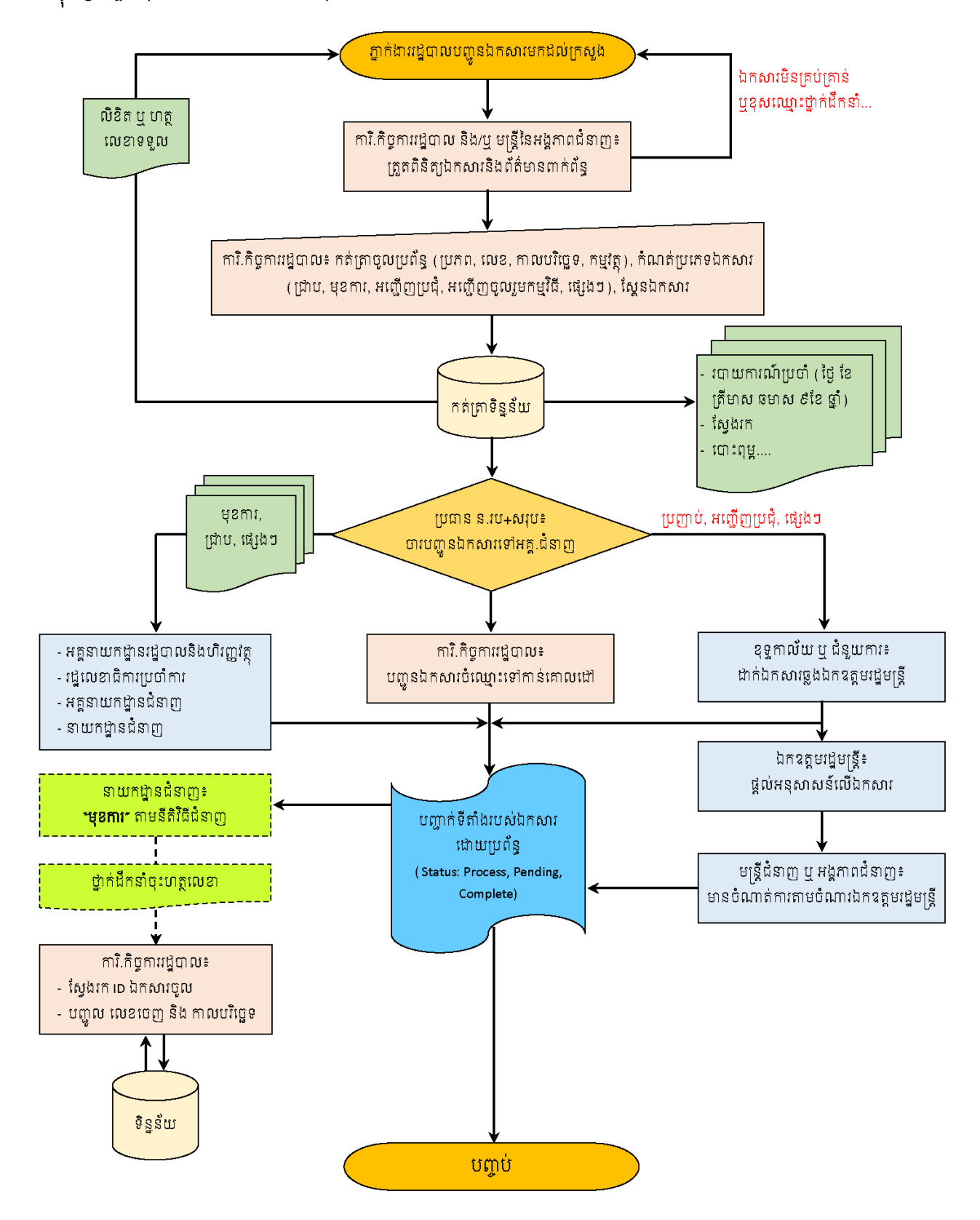

### ៣~លអ្នណៈពិសេសរបស់ប្រព័ន្ធគ្រប់គ្រខចរខ្លងគសារ

ប្រព័ន្ធគ្រប់គ្រងចរន្តឯកសារ មានលក្ខណៈពិសេសដូចខាងក្រោម៖

- ប្រព័ន្ធនេះអភិវឌ្ឍឡើងដោយប្រើប្រាស់បច្ចេកវិទ្យា Ruby on Rails ដំណើរការនិងរក្សាទិន្នន័យនៅលើ ពពក (Cloud Storage) ដែលមាន Hard Disk ទំហំ 80 GB និង អង្គចងចាំទំហំ 8 GB។ ក្នុងន័យនេះ ឯក សារភ្ជាប់នីមួយៗនឹងត្រូវលុបចេញពីប្រព័ន្ធដោយស្វ័យប្រវត្តិនៅពេលដែលវាមានអាយុកាល២៤ខែ
- ប្រើប្រាស់ដោយអ្នកប្រើប្រាស់ច្រើននាក់ ក្នុងពេលតែមួយ ដោយគ្រាន់តែធ្វើការ Log In តាមរយៈកុំព្យូទ័រ ឬ
   ទូរស័ព្ទឆ្លាតវៃ នៅគ្រប់ទីកន្លែងនិងពេលវេលា ប្រសិនបើឧបករណ៍ទាំងនោះបានភ្ជាប់ប្រព័ន្ធអ៊ីនជឺណែត
- គ្រប់លិខិតដោយកត់ត្រាចូលក្នុងប្រព័ន្ធអំពីព័ត៌មានគ្រប់គ្រាន់របស់លិខិត (ប្រភព លេខលិខិត កាលបរិច្ឆេទ កម្មវត្ថុ លិខិតដើមដែលមានត្រាចូលក្រសួងត្រូវបានស្ពែនដាក់ភ្ជាប់ក្នុងប្រព័ន្ធ) ដែលមានតម្លៃគ្រប់គ្រាន់ សម្រាប់ប្រើប្រាស់ជាផ្លូវការ ក្នុងករណីលិខិតដើមណាមួយបានបាត់បង់ជាយថាហេតុ
- គ្រប់លិខិតចូល យើងដឹងពីពេលវេលាបញ្ចូនមកដល់ក្រសួង ស្ថានភាពរបស់លិខិត (ចូលក្រសួង កំពុង បញ្ចូន កំពុងធ្វើ និង បញ្ចប់) ការជូនដំណឹងមុនទៅដល់អង្គភាពដំនាញ ការជូនដំណឹងជាក្រុមឬបុគ្គល ការជូនដំណឹងដោយស្វ័យប្រវត្តិចំពោះប្រភេទលិខិតដែលអ្នកចុះលេខចូល កំណត់ថាលិខិតនោះមានការ ប្រញាប់ និងមតិរបស់ថ្នាក់ដឹកនាំ... ជាដើម
- មានព័ត៌មានអំពីការតាមដានពីប្រតិបត្តិការនៃលិខិតនីមួយៗ អំពីសកម្មភាពជាក់លាក់ណាមួយ ដូចជា អ្នកណាជាអ្នកបន្ថែម បន្ថយ ឬលុបព័ត៌មាន មន្ត្រីណាដែលកំពុងមានចំណាត់ការលើលិខិតនោះ ការផ្លាស់ប្តូរ ស្ថានភាពលិខិត ការកត់ត្រាពីពេលវេលា និងកាលបរិច្ឆេទនៃការធ្វើសកម្មភាពនីមួយៗ
- នៅលើកំណត់បង្ហាញលិខិតចូល មានដាក់លេខកូដសំគាល់ QR Code ដែលអនុញ្ញាតឱ្យយើងស្វែងរក លិខិតតាមរយៈកម្មវិធី QR Code Reader នៅក្នុងទូរស័ព្ទស្មាតហ្វូន
- បោះពុម្ពសៀវភៅលិខិតចូល ដើម្បីរក្សាទុកជាឯកសារប្រគល់ទទួលរវាងនាយកដ្ឋានរដ្ឋបាលនិងសរុប និង មន្ត្រីឬអង្គភាពជំនាញ
- ចំពោះឯកសារដែលមាននៅក្នុងប្រព័ន្ធ យើងអាចស្វែងរកប្រើប្រាស់ពេលវេលាតិចជាង១នាទី ដោយយើង អាចស្វែងរកបាន តាមរយៈ ពាក្យគន្លឹះ ឬ កំឡុងពេល ឬ ប្រភព ក្រសួង ស្ថាប័ន ឬ ស្ថានភាពលិខិត
- ងាយស្រួលក្នុងការរៀបចំរបាយការណ៍ប្រចាំថ្ងៃ សប្តាហ៍ ខែ ត្រីមាស ឆមាស ឆ្នាំ ជាដើម
- ចំពោះលិខិត់ដែលបានចុះលេខចេញ វាមិនអាចលុបចេញពីប្រព័ន្ធបានដោយអ្នកប្រើប្រាស់ធម្មតាបានទេ
   ហើយលិខិតនោះមានត្រាព័ណ៍ក្រហមដាក់ថា "ចេញ" នៅលើរូបភាពនៃលិខិតនោះ
- បញ្ចូលព័ត៌មានដើម្បីប្រើប្រាស់ប្រព័ន្ធ (Log In) មិនត្រឹមត្រូវចំនួនO៥ដង ប្រព័ន្ធនឹង Lock គណនីនោះ
- ផ្តាំចំំចេញ (Log Out) ពីប្រព័ន្ធដោយស្វ័យប្រវត្តិ ប្រសិនបើគណនីណាមួយគ្មានសកម្មភាពក្នុងប្រព័ន្ធ រយៈពេល៣០នាទី។

### ៤~តម្រូទភារសម្រាប់ច្រើប្រាស់ប្រព័ន្ធ

- កុំព្យូទ័រ ឬ ទូរស័ព្ទឆ្លាតវៃ ត្រូវភ្ជាប់ប្រព័ន្ធអ៊ីនធឺណែត ដើម្បីប្រើប្រាស់ Web Browser
- កុំព្យូទ័រ ត្រូវដំឡើង Adobe Acrobat Professional សម្រាប់មន្ត្រីទទួលបន្ទុកចុះលេខចូលនិងលេខចេញ
- Scanner សម្រាប់មន្ត្រីទទួលបន្ទុកចុះលេខចូលនិងចុះលេខចេញ
- Printer សម្រាប់មន្ត្រីទទួលបន្ទុក់ចុះលេខចូល។

# ៥~ទៀមច្រើន្រាស់ម្រព័ន្ធគ្រម់គ្រខមន្តឯគសា៖ ៥.១~ទៀមចូលតូខម្រព័ន្ធ (Log In)

លោក អ្នក អាចចូលទៅប្រើប្រាស់ប្រព័ន្ធគ្រប់គ្រងចរន្តឯកសារ តាម ០២ របៀប ដូចខាងក្រោម៖

1- សូមចូលទៅកាន់ Web Browser ណាមួយដែលបានដំឡើងនៅលើកុំព្យូទ័រ ឬ ទូរស័ព្ទឆ្លាតវៃ របស់ លោក អ្នក មានដូចជា Internet Explorer, Mozilla Firefox, Google Chrome ក៏ប៉ុន្តែអ្នកសរសេរ កម្មវិធីស្នើសុំឱ្យប្រើប្រាស់ Google Chrome → បន្ទាប់មកសូមចុចលើ Address Bar រួចវាយបញ្ចូល "fts.mcs.gov.kh" រួចចុច "Key Enter"។

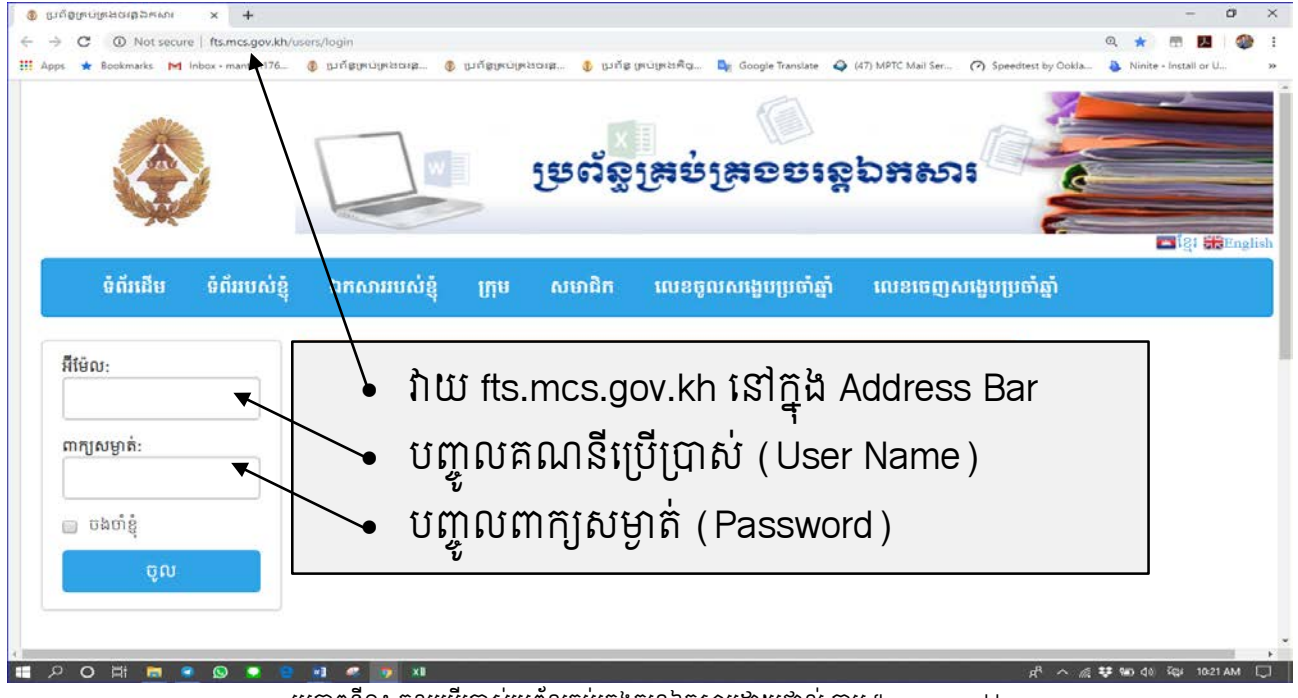

រូបភាពទី១៖ ចូលប្រើប្រាស់ប្រព័ន្ធគ្រប់គ្រងចរន្តឯកសារដោយផ្ទាល់ តាម fts.mcs.gov.kh

2- សូមចូលទៅកាន់គេហទំព័ររបស់ក្រសួងមុខងារសាធារណៈ តាមរយៈ Web Brower ណាមួយ → សូមវាយ "mcs.gov.kh" → សូមចុចលើពាក្យ "ចរន្តឯកសារ" នៅជ្រុងខាងស្តាំខាងលើ នៃ គេ ហទំព័ររបស់ក្រសួង → Link នេះ នឹងនាំ លោក អ្នក ទៅកាន់ទំព័រ fts.mcs.gov.kh ដូចបាន បង្ហាញនៅក្នុងរូបភាពទី១ខាងលើ។

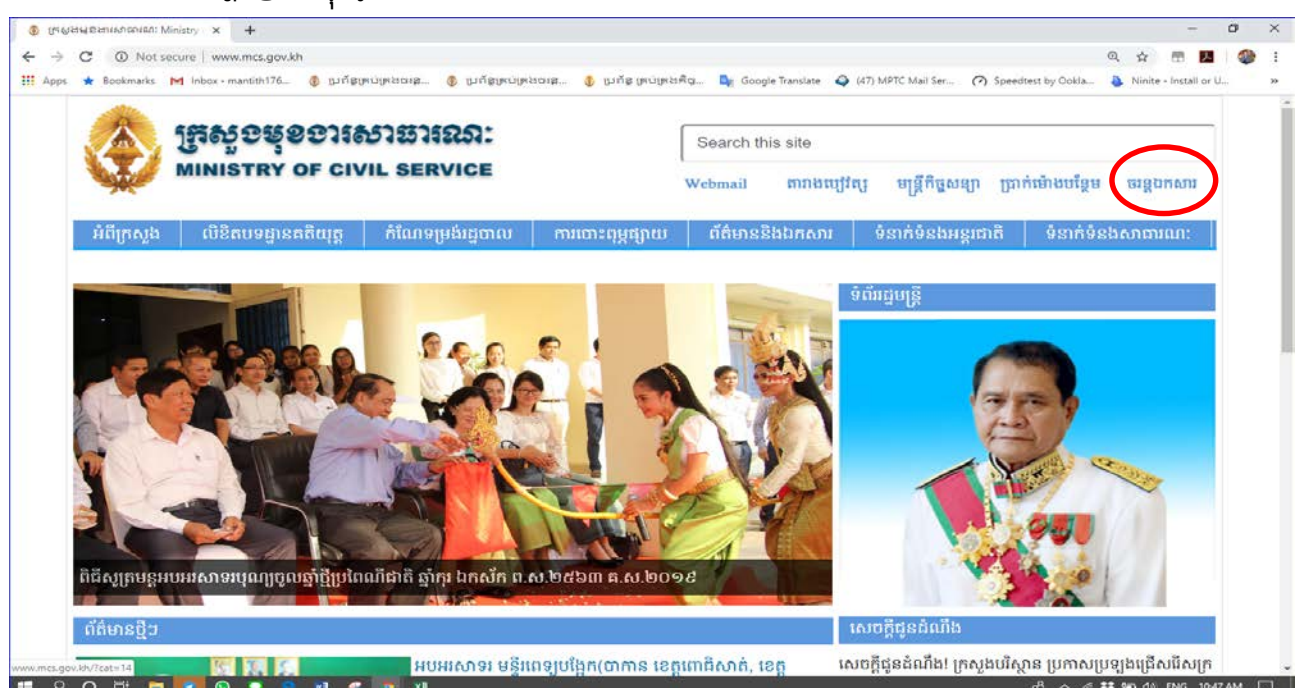

រូបភាពទី២៖ ចូលប្រើប្រាស់ FTS តាមរយៈគេហទំព័ររបស់ក្រសួងមុខងារសាធារណៈ mcs.gov.kh

#### ៥.២~ຮໍຣຍາ៖ឧទុសខ្មុខទេ៖ (WENN)

នៅមុនពេល លោក អ្នក Log In ចូលក្នុងប្រព័ន្ធ លោក អ្នក បានឃើញ Screen ដូចក្នុងរូបភាពទី១ ដែលមាន មាតិកា (Menu) រួមមាន រូបកណ្តឹង ទំព័រដើម ទំព័ររបស់ខ្ញុំ ឯកសាររបស់ខ្ញុំ ក្រុម សមាជិក លេខចូលសង្ខេបប្រចាំឆ្នាំ លេខចេញសង្ខេបប្រចាំឆ្នាំ និង ចាកចេញ។ មាតិកា មានអត្ថន័យ ដូចខាងក្រោម៖

១- **រួមអារភ្លិទ** ៖ ជាកន្លែងផ្តល់ព័ត៌មាន (Notification) ប្រាប់ថា លោក អ្នក មានចំនួនសំណុំរឿងថ្មីៗ ដែលគណនី ផ្សេងៗបានជូនដំណឹង/ប្រគល់ភារកិច្ចជូន លោក អ្នក ដើម្បីចាត់វិធានការលើសំណុំរឿងនោះ។

| ບບກາຫຂຽນ × 👔 ມີນູຊີໂພດໂພກອາຊີຊພະນາ ×   +                                                               |                                            |                                |       |            |              | 3                                                                                                    |            | a   |
|----------------------------------------------------------------------------------------------------|--------------------------------------------|--------------------------------|-------|------------|--------------|----------------------------------------------------------------------------------------------------|------------|-----|
| C O Not secure   fts.mcs.gov.kh/km/csfile_entries/in_archives?year=2019                                |                                            |                                |       | Q.         | 4            | 8                                                                                                    | ¥          | 4   |
| ps ★ Bookmarks M Inbox - mantith176 🚯 ប្រព័ន្ធព្រប់ព្រងថាផ្នេ 🐧 ប្រព័ន្ធព្រប់ព្រងថាផ្នេ 🐧              | ព្រះបទ្រះងតើឃ្ 🏹 Google Translate 📿 (47) អ | APTC Mail Ser 🕜 Speedtest by C | okla  | <b>D</b> N | linite -     | Install                                                                                                    | ar U       |     |
| ទ្រព័ន្ធ                                                                                               | ()<br>ເຊຊະຍອສງຍ່ສງ                         | <b>೫</b> សារ                   |       |            |              |                                                                                                    |            |     |
| 😢 ទំព័រដើម ទំព័ររបស់ខ្ញុំ ឯកសាររបស់ខ្ញុំ ក្រុម សមាជិវ                                                  | េ លេខចូលសង្ខេបប្រចាំឆ្នាំ                  | លេខចេញសង្ខេបប្រចាំ             | ឆ្នាំ | 1          | <b>G</b> • 6 | រាក                                                                                                    | an i<br>FQ | 5ng |
| Notification                                                                                           | 019(5346tuBBB0) <b>P</b>                   |                                |       | n          | រតិមិរ       | s                                                                                                    |            |     |
| ទីម ពាលី added a comment. ា អាមីមុន •<br>- តោរពេស៊ីដូនអត្ថ តប -<br>កំពុងបញ្ជូន<br>សមត្ថល 5532          | សរុបតាមក្រសួង ឆ្នាំ2019                    |                                | «     | 201        | .9/Ñ         | ហា                                                                                                    | >>         |     |
| 🖉 កាលានា updated document. 4 នាមីមុខ 🖷                                                                 | (+)                                        |                                | n o   | н          | ŋ '          | ព្រ                                                                                                    | NI I       | a.  |
| uni uni                                                                                                |                                            |                                |       |            |              | 1                                                                                                    | 5          | 3   |
| ubağın 5371                                                                                            |                                            |                                | 4 5   | 6          | 7            | 8                                                                                                    | 9          | 10  |
|                                                                                                    |                                            | 1                              | 1 12  | 13         | 14           | 15                                                                                                    | 16         | 17  |
| mitij updated document. 3 līgus                                                                        |                                            | 1                              | .8 19 | 20         | 21           | 22                                                                                                    | 23 3       | 24  |
| លេខចូល 5560 ចូលនាយកព្នានរដ្ឋបាល                                                                        |                                            |                                | 25 26 | 27         | 28           | 58                                                                                                    | 30         | 31  |
| អ៊ីច ពុទ្ធារីក added a comment. 3 ថ្ងៃមុខ<br>"លោក វីរ: (ជំនួយក" កំពុងបញ្ចូន<br>លេខចូល 5556 កំពុងបញ្ចូន |                                            |                                |       | រកស        | ករប្រ        | ពាាប់                                                                                                    |            |     |
|                                                                                                    |                                            |                                |       |            |              | and the second second se |            |     |

រូបភាពទី៣៖ កណ្តឹងបង្ហាញថា លោក អ្នក មានឯកសារ២ត្រូវដោះស្រាយ

- ២-**នំព័រ៌សើន** ៖ បង្ហាញព័ត៌មានទូទៅ រួមមាន សេចក្តីជូនដំណឹងពីអ្នកគ្រប់គ្រងកម្មវិធី បង្ហាញក្រាហ្វិចសង្ខេបលេខ ចេញនិងចូលប្រចាំឆ្នាំ។
- ៣-**នំព័រអេចសំខ្ញុំ** ៖ គ្រប់គណនីដែលទើបចូលប្រើប្រាស់ប្រព័ន្ធលើកដំបូង ប្រព័ន្ធនេះនឹងនាំ លោក អ្នក មកកាន់ Menu ទំព័ររបស់ខ្ញុំ ដោយស្វ័យប្រវត្តិ។ ដូច្នេះ ទំព័ររបស់ខ្ញុំ គឺជាកន្លែងដែលអនុញ្ញាតជូន លោក អ្នក ដើម្បីធ្វើការកែ សម្រួលព័ត៌មានផ្ទាល់ខ្លួន (Edit Profile) រួមមាន ឈ្មោះ (អក្សរខ្មែរ) ភេទ អង្គភាព លេខទូរស័ព្ទ (អក្សរឡាតាំង) រូបថតផ្ទាល់ខ្លួន ផ្លាស់ប្តូរពាក្យសំងាត់ កត់ត្រាសកម្មភាពក្នុងប្រតិទិនផ្ទាល់ខ្លួន និងប្រអប់សំបុត្រ។

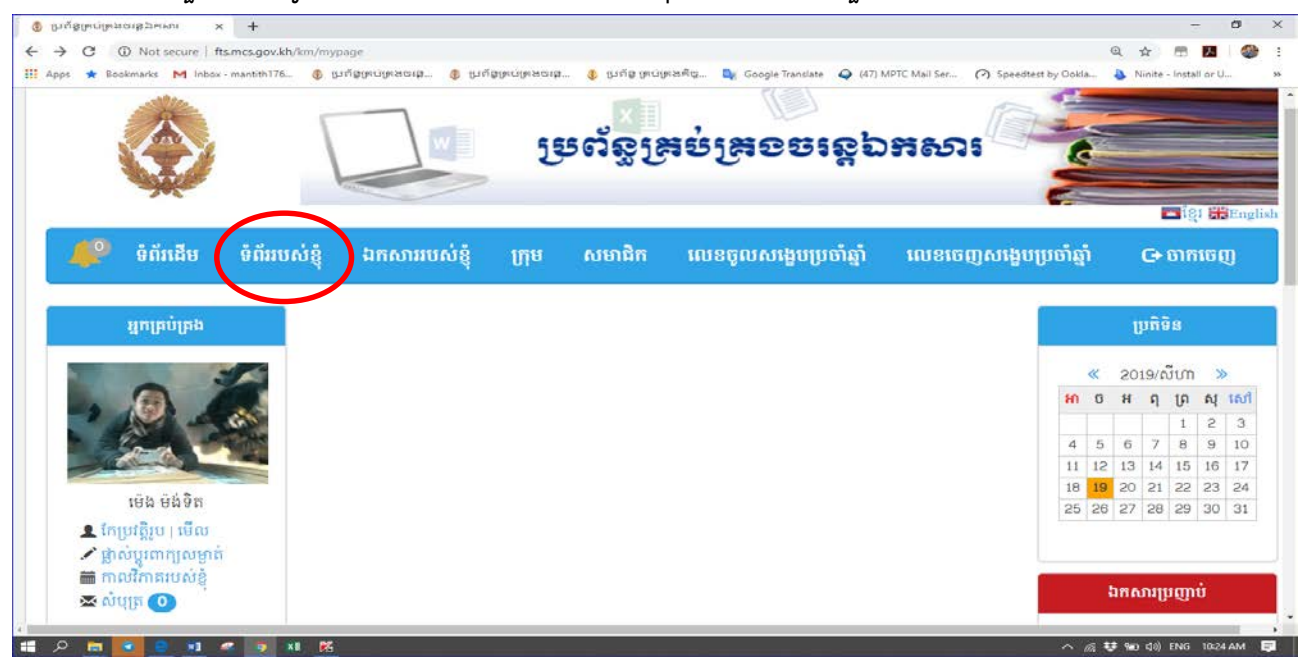

រូបភាពទី៤៖ ទំព័ររបស់ខ្ញុំសម្រាប់កែសម្រួលព័ត៌មានផ្ទាល់ខ្លួន

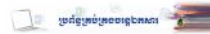

លោក អ្នក អាចធ្វើការកែសម្រួលព័ត៌មានផ្ទាល់ខ្លួនរបស់ លោក អ្នក នៅក្នុង "ទំព័ររបស់ខ្ញុំ" ដើម្បីងាយស្រួល ទំនាក់ទំនងនៅពេលតាមដានចរន្តឯកសារនៅពេលក្រោយ។ នៅត្រង់ចំណុចនេះ អ្នកគ្រប់គ្រងប្រព័ន្ធ សូមស្នើសុំ លោក អ្នក បំពេញ "ឈ្មោះហៅក្រៅ" ជាភាសាខ្មែរ និង "លេខទូរស័ព្ទ" ជាអក្សរឡាតាំង ដូចបានបង្ហាញក្នុងឧទាហរណ៍ខាង ក្រោមនេះ៖

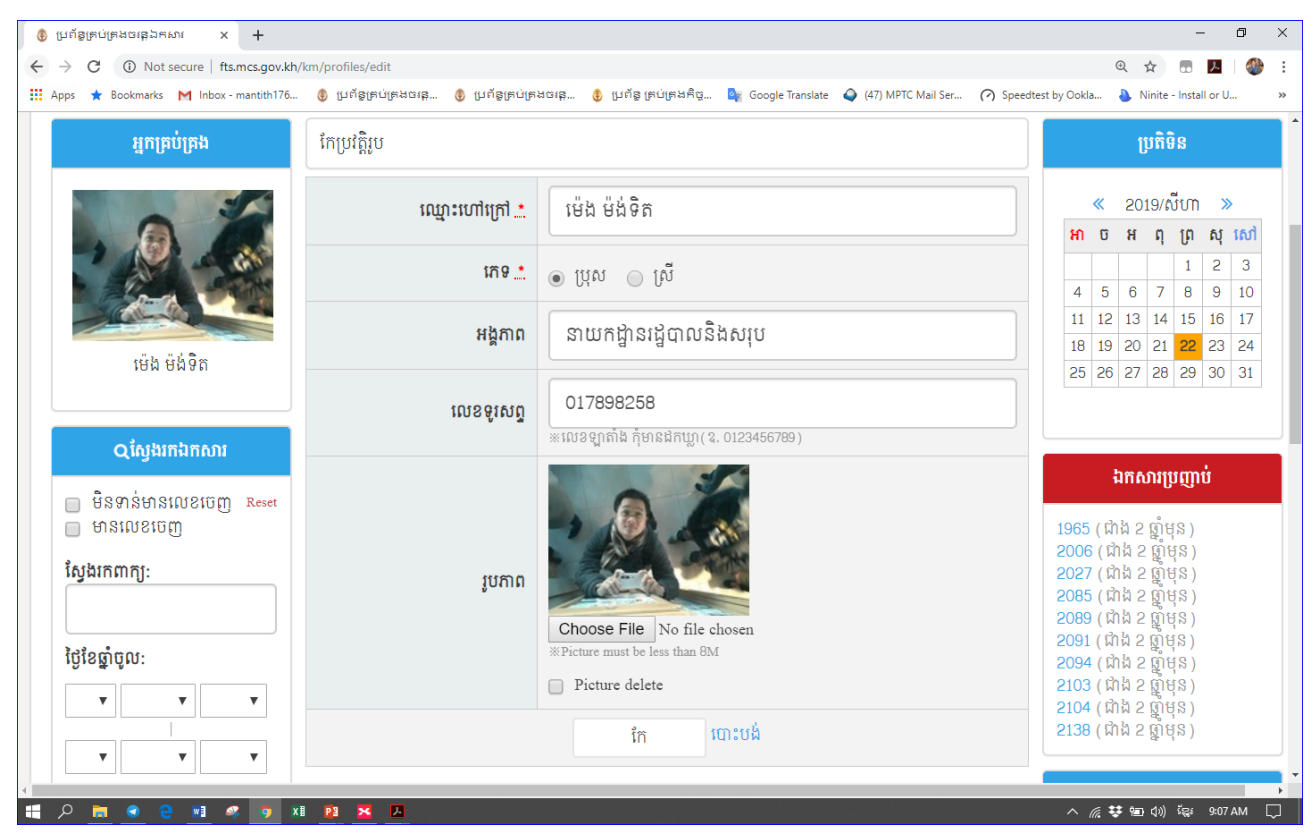

រូបភាពទី៥៖ ទំព័ររបស់ខ្ញុំសម្រាប់កែសម្រួលព័ត៌មានផ្ទាល់ខ្លួន

🕘 ប្រព័ន្ធគ្រប់គ្រងចន្លេឯកសារ Ø ← → C ③ Not secure | fts.mcs.gov.kh/km/users/edit Q 1 🔢 Apps ★ Bookmarks M Inbox - mantith176... 🚯 ប្រព័ន្ធគ្រប់គ្រងជាជុណ. 🚯 ប្រព័ន្ធគ្រប់គ្រងជាជុណ. 🏮 ប្រព័ន្ធគ្រប់គ្រងជាជុណ. 🏮 ប្រព័ន្ធគ្រប់គ្រងជាជុណ. ម្រព័ន្ធគ្រប់គ្រួទទន្លេឯគសារ 🖪 ខ្មែរ **#Englis** ទំព័រដើម ទំព័ររបស់ខ្ញុំ ឯកសាររបស់ខ្ញុំ សមាជិក លេខចូលសង្ខេបប្រចាំឆ្នាំ លេខចេញសង្ខេបប្រចាំឆ្នាំ ក្រុម 🕒 ចាកចេញ ផ្លាស់ប្តូរពាក្យសម្ងាត់ ប្រតិទិន អ្នកគ្រប់គ្រង « 2019/សីហា » 12345678 ពាក្យសម្ងាត់ចាស់: អា ច អ ពុ ព្រ សុ សៅ 1 2 3 McS@2019 4 5 6 7 8 9 10 ពាក្យសម្ងាត់: 11 12 13 14 15 16 17 «យ៉ាងតិច 8 តួលេខអក្សវ 18 19 20 21 22 23 24 ម៉េង ម៉ង់ទិត 25 26 27 28 29 30 31 ពាក្យសម្ងាត់(ម្តងទៀត): McS@2019 **ុ**ស្វែងរកឯកសារ កែ បោះបង់ ឯកសារប្រញាប់ 🦟 👯 📾 📣) ENG 3:16 PM

# លោក អ្នក អាចធ្វើការផ្លាស់ប្តូរលេខសំងាត់ដែលអ្នកគ្រប់គ្រងប្រព័ន្ធ

រូបភាពទី៦៖ ផ្លាស់ប្តូរពាក្យសំងាត់នៅក្នុងមាតិកា "ទំព័ររបស់ខ្ញុំ"

- ៤- **ឯអសាររមស់ខ្ញុំ** ៖ បង្ហាញចំនួនលិខិត/ឯកសារ ដែលគណនីផ្សេងៗជូនដំណឹងដល់ទៅអង្គភាព ឬ លោក អ្នក។
- ៥- **ទ្រ៊ុទ** ៖ បង្ហាញព័<sup>ំ</sup>ត៌មានរបស់ក្រុមនីមួយៗ និង ចំនួនក្រុមដែលអ្នកគ្រប់គ្រងបានបង្កើតនៅក្នុងប្រព័ន្ធ។
- ៦- **សទាខិ**ន ៖ បង្ហាញព័ត៌មានគណនីដែលមានក្នុងប្រព័ន្ធ អំពី ឈ្មោះ អង្គភាព និង លេខទូរស័ព្ទ។
- ៧-**លេខទូលសទ្ទេមរួមទាំឆ្លាំ** ៖ បង្ហាញក្រាហ្វិចស្តីពីចំនួនឯកសារចូលសរុបតាមក្រសួង ស្ថាប័នប្រចាំឆ្នាំ។
- ៨- **លេខទេញូសទ្ធេមម្រទាំឆ្លាំ** ៖ បង្ហាញក្រាហ្វិចស្តីពីចំនួនឯកសារចេញសរុបតាមក្រសួង ស្ថាប័នប្រចាំឆ្នាំ។
- ៩- **ទាអទេញ** ៖ សម្រាប់ចាកចេញពីប្រព័ន្ធ។
- ១០- សែ្វទាះអាឯអសារ៖ ជាកន្លែងដែលអនុញ្ញាតជូន លោក អ្នក ស្វែងរកឯកសារតាម (១)ពាក្យគន្លឹះនៅក្នុងខ្លឹមសារ កម្មវត្ថុលិខិតរបស់ក្រសួង ស្ថាប័នដើម ឬ លេខលិខិតដើម (២)កំឡុងពេលដែលឯកសារបញ្ចូនមកដល់ក្រសួងមុខ ងារសាធារណៈ (៣)ក្រសួង ស្ថាប័នប្រគល់ទទួល ដែលបានកត់ត្រាក្នុងប្រព័ន្ធប៉ុណ្ណោះ (៤)ប្រភេទឯកសារ (៥) ស្ថានភាពឯកសារ និងលក្ខណៈផ្សេងៗទៀត។ ក្នុងករណីនេះប្រសិន លោក អ្នក ផ្តល់ព័ត៌មានស្វែងរកបានកាន់តែ ច្រើន នោះប្រព័ន្ធមានលទ្ធភាពស្វែងរកឯកសារបានកាន់តែលឿន។

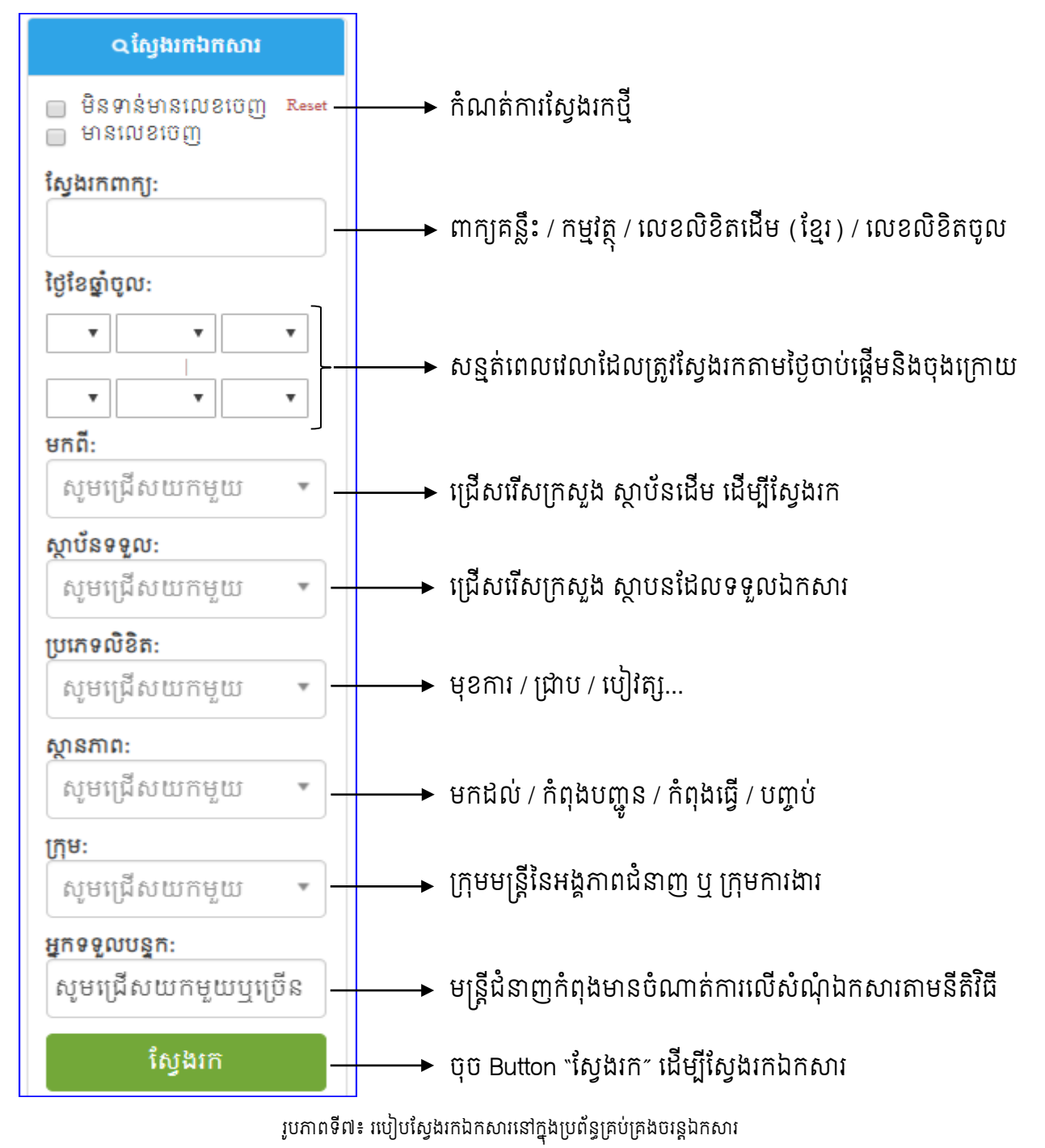

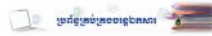

| បរិយាយ                      | មើលឯកសាវ<br>"""់កំ      | បង្កើត<br>ឯកសេដី | កែ/លុប                 | បន្ថែម/<br>វិត (០៥៥៥គឺ | ប៉ុះលេខ<br>ក្រភាទី | ចុះលេខចេញ<br>)។ | បោះពុម្ព<br>ទារាងនៅម្តាំង | កែស្ថានភាព<br>៦៩៩០ |
|-----------------------------|-------------------------|------------------|------------------------|------------------------|--------------------|-----------------|---------------------------|--------------------|
|                             | របលខ្ញុ                 | <u> </u>         | ងកលារ                  | កេ/បុេបមត              | លេញឬ               | ພາແບຮບເស        | តារាជផ្សេជប               | ឯកសារ              |
| គ្រប់គ្រង                   | $\checkmark$            | $\checkmark$     | $\checkmark$           | $\checkmark$           | $\checkmark$       | $\checkmark$    | $\checkmark$              | $\checkmark$       |
| បញ្ចូល<br>ឯកសារ             | $\checkmark$            | $\checkmark$     | របស់ខ្លួន<br>បានបង្កើត | $\checkmark$           | ×                  | ×               | $\checkmark$              | $\checkmark$       |
| ចុះលេខ<br>ចេញ               | $\checkmark$            | $\checkmark$     | របស់ខ្លួន<br>បានបង្កើត | $\checkmark$           | $\checkmark$       | $\checkmark$    | ×                         | $\checkmark$       |
| ធ្វើបច្ចុប្បន្ន<br>ភាព      | $\checkmark$            | ×                | ×                      | $\checkmark$           | ×                  | ×               | ×                         | $\checkmark$       |
| ធ្វើបច្ចុប្បន្ន<br>ភាពក្រុម | ជូនដំណឹង/<br>ទទួលបន្ទុក | ×                | ×                      | $\checkmark$           | ×                  | ×               | $\checkmark$              | $\checkmark$       |
| សមាជិក                      | ជូនដំណឹង/<br>ទទួលបន្ទុក | ×                | ×                      | $\checkmark$           | ×                  | ×               | ×                         | ×                  |

### ៥.៣~ភារតំឈាត់សិន្ទិសម្រាច់ទ្រតោនគណន៍ (User/Group Policies)

# ៥.៤~ភាគព្វកិច្ចអខ្គភាពខំនាញនៅភូទម្រព័ន្ធ

នៅក្នុងដំណាក់កាលបច្ចុប្បន្ននេះ ប្រព័ន្ធគ្រប់គ្រងចរន្តឯកសារ គឺមានតួនាទីបំពេញឱ្យគ្នាទៅវិញទៅមកក្នុង ការកត់ត្រាលិខិតចេញចូលដោយដៃចូលក្នុងសៀវភៅចុះលេខចេញចូល និង ការកត់ត្រានិងតាមដានពីចលនារបស់សំណុំ លិខិតនៅក្នុងប្រព័ន្ធព័ត៌មានវិទ្យា។ ក្នុងន័យនេះ អង្គភាពជំនាញនៅក្នុងទីស្តីការក្រសួងមុខងារសាធារណៈ មានកាតព្វកិច្ច ត្រូវគ្រប់គ្រង និង ធ្វើបច្ចុប្បន្នភាពចរន្តឯកសារក្នុងដែនសមត្ថកិច្ចរបស់ខ្លួននៅក្នុងប្រព័ន្ធគ្រប់គ្រងចរន្តឯកសារ ទៅតាម តួនាទីរបស់ប្រភេទគណនីនីមួយៗ ដូចខាងក្រោម៖

- 1. ប្រធាននាយកង្អានរដ្ឋបាលនិងសរុប ប្រធានការិយាល័យកិច្ចការរដ្ឋបាល និងមន្ត្រីពាក់ព័ន្ធសំខាន់ៗ៖ ត្រូវ បានកំណត់ប្រភេទគណនីជា "អ្នតខ្លាខ់ខ្លាខៈ។ គណនីប្រភេទនេះ មានតួនាទីសំខាន់ជាងគេ នៅក្នុង ដំណើរការគ្រប់គ្រងប្រព័ន្ធចរន្តឯកសារទាំងមូល ព្រោះគណនីនេះត្រូវគ្រប់គ្រងគណនីប្រើប្រាស់ផ្សេងៗ ទៀត ហើយជួយដោះស្រាយបញ្ហារបស់គណនីផ្សេងៗនៅពេលដែលអ្នកប្រើប្រាស់ភ្លេចពាក្យសំងាត់ បញ្ចូលឈ្មោះគណនីប្រើប្រាស់ ឬ ពាក្យសំងាត់ខុសច្រើនដងដែលជាហេតុនាំឱ្យគណនីមួយនោះត្រូវ ជាប់សោរ ជូនដំណឹងថ្មីៗដល់សមាជិកទាំងអស់ គ្រប់គ្រងនិងបង្កើតរចនាសម្ព័ន្ធរបស់ក្រសួងមុខងារ សាធារណៈទៅតាមការិវឌ្ឍថ្មីៗនៃលិខិតបទដ្ឋានគតិយុត្ត គ្រប់គ្រងនិងបង្កើតក្រសួង ស្ថាប័នទៅតាមការ កំណត់របស់រាជរដ្ឋាភិបាល កំណត់រចនាសម្ព័ន្ធលិខិតលេខចេញ (អក្សរកាត់គ្រប់អង្គភាព) និងការ កំណត់លេខចូលនិងលេខចេញប្រចាំឆ្នាំ...ជាដើម។
- 2. ជំនួយការថ្នាក់ដឹកនាំក្រសួង៖ ត្រូវបានកំណត់ប្រភេទគណនីជា "ឆ្ងើមច្ឆុម្បឆ្លតភាព" ដើម្បីបញ្ចូល ចំណាររបស់ថ្នាក់ដឹកនាំចូលក្នុងសំណុំឯកសារនីមួយៗ។ ឧទាហរណ៍៖ លិខិតរបស់ទីស្តីការគណៈរដ្ឋមន្ត្រី ស្នើសុំបាត់មន្ត្រីចូលរួមប្រជុំផ្តល់យោបល់លើសេចក្តីព្រាង លិខិតបទដ្ឋានគតិយុត្ត បានបញ្ចូនដល់ឯកឧត្តមរដ្ឋលេខាធិការប្រចាំការ ហើយឯកឧត្តមថ្នាក់ដឹកនាំបានចារ ជូនលោកប្រជាននាយកដ្ឋាននីតិកម្មនិងវិវាទមុខងារសាជាណេ: ដើម្បីចូលរួម។ ក្នុងន័យនេះ ជំនួយការ មានកាតព្វកិច្ចស្វែងរកលិខិតនោះនៅក្នុងប្រព័ន្ធ ដើម្បីធ្វើបច្ចុប្បន្នភាពឯកសារនិងបញ្ចូលមតិ៖ "ឯកឧត្តមរដ្ឋលេខាធិការប្រចាំការ៖ ជូនលោកប្រធាននាយកដ្ឋាននីតិកម្មដើម្បីចូលរួម"

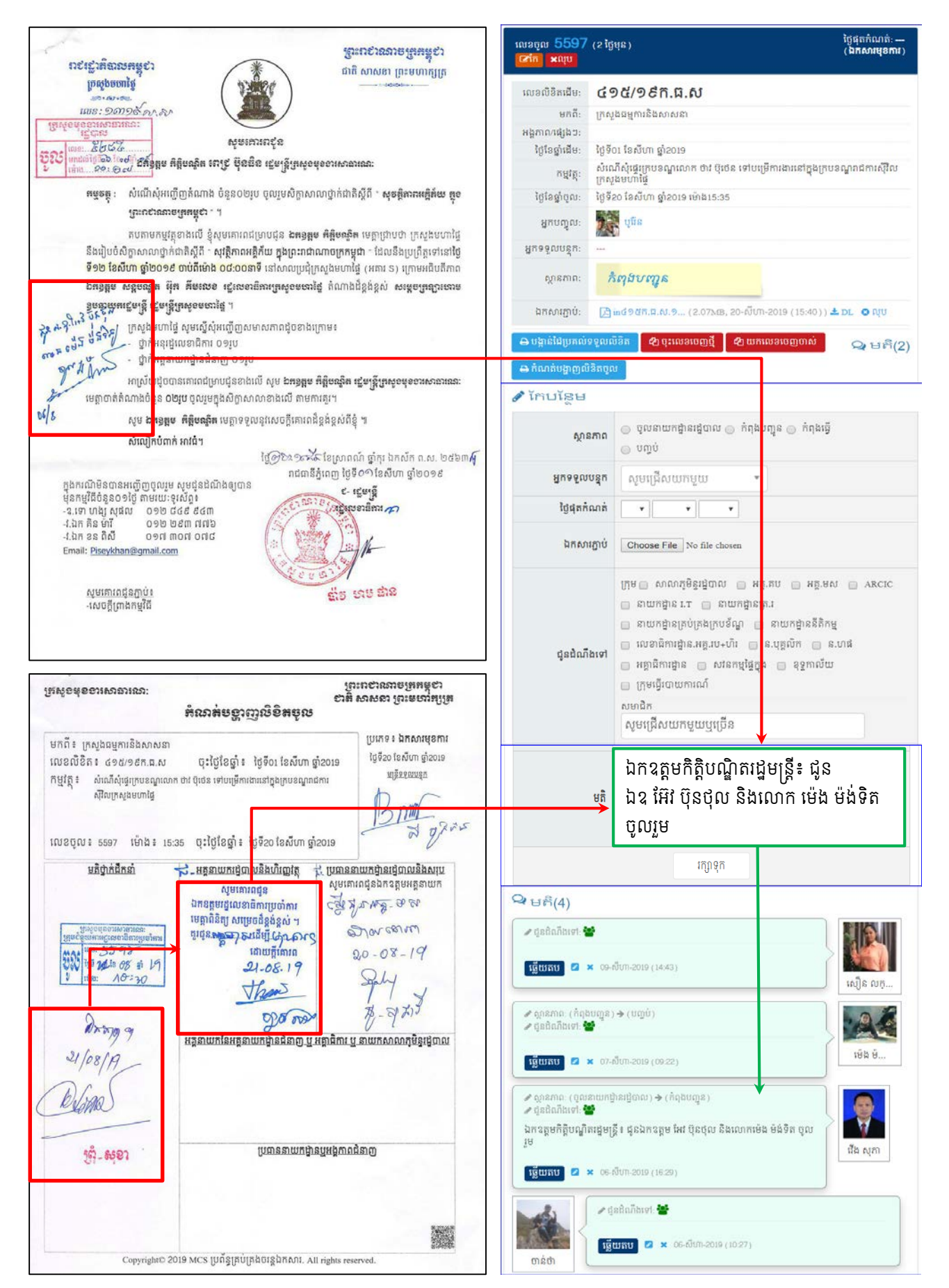

#### រូបភាពទី៨៖ របៀបចម្លងចំណារថ្នាក់ដឹកនាំចូលក្នុងប្រព័ន្ធគ្រប់គ្រងចរន្តឯកសារ

- 3. នាយកដ្ឋានជំនាញ៖ ត្រូវបានកំណត់ប្រភេទគណនីពីរ គឺ (១) "ឆ្ងើចឆ្លូឆ្យាឆ្លូឆាត" ព្រោះគាត់ត្រូវ បញ្ចូលចំណារថ្នាក់ដឹកនាំនាយកដ្ឋានចូលក្នុងសំណុំឯកសារនីមួយៗ និង (២) "ឆ្ងើចឆ្លូឆ្យឆ្លូឆាតាឯកសារ បញ្ចូលចំណារថ្នាក់ដឹកនាំនាយកដ្ឋានចូលក្នុងសំណុំឯកសារនីមួយៗ និង (២) "ឆ្ងើចឆ្លូឆ្យឆ្លួឆាតាឯកសារ ឆេសំត្រូវួយ" ព្រោះគាត់ត្រូវបោះពុម្ពសៀវភៅចូល (ចុះហត្ថលេខាប្រគល់ទទួលឯកសារ) ក្នុងនាយកដ្ឋាន នីមួយៗ ដើម្បីធ្វើការតាមដានចរន្តឯកសារថា "មន្ត្រីណាម្នាក់" ដែលមានកាតព្វកិច្ចដោះស្រាយសំណុំ ឯកសារជាក់លាក់ណាមួយតាមចំណាររបស់ប្រធាននាយកដ្ឋាន។ ក្នុងន័យនេះ គណនីណាមួយនៃគណនី ទាំងពីរនេះ ត្រូវធ្វើបច្ចុប្បន្នភាពមន្ត្រីជំនាញដែលកំពុងចាត់វិបានការលើសំណុំរឿងណាមួយ ដោយត្រូវ ទាំងពីរនេះ ត្រូវធ្វើបច្ចុប្បន្នភាពមន្ត្រីជំនាញដែលកំពុងចាត់វិបានការលើសំណុំរឿងណាមួយ ដោយត្រូវ ជ្រើសរើសយកឈ្មោះសមាជិកនោះ (គណនីប្រភេទសមាជិក) នៅត្រង់កន្លែង "អូអាធាឆ្លូលចឆ្លុះអា" និង កែសម្រួល "ស្ថានភាពជាកសារ" ដោយជ្រើសរើសយក "អំពុទ្ធចេរឆ្នី"។ ម្យ៉ាងវិញទៀត មន្ត្រីនៃនាយកដ្ឋាន ជំនាញ មានលទ្ធភាពស្វែងរកសំណុំឯកសារដើម្បីរៀបចំរបាយការណ៍វឌ្ឍនភាពការងារបានមួយផ្នែកដែរ។
- 4. នាយកដ្ឋានរដ្ឋបាលនិងសរុប៖ ត្រូវបានកំណត់ប្រភេទគណនីសំខាន់ចំនួនបី គឺ "អូអាមញ្ជូលឯភាសារ" ដើម្បីកត់ត្រាព័ត៌មានរបស់សំណុំលិខិតនិងភ្ជាប់ឯកសារសំខាន់ៗចូលក្នុងប្រព័ន្ធ និង ធ្វើការតាមដាន ព្រមទាំងធ្វើបច្ចុប្បន្នភាពឯកសារ (២) "ឆ្ងើមឆ្លូទ្យឆ្លួនភាព" និង (៣) "អូអាចុះលេខចេញឯភាសារ" មានតួនាទីពីរគឺ (ក)ស្វែងរកឯកសារតាមរយៈលេខចូល រួចធ្វើការចុះលេខចេញដែលបង្កើតបានជាសំណុំ ឯកសារ និង (ខ)បង្កើតឯកសារថ្មីក្នុងករណីលិខិតចេញពីក្រសួងមុខងារសាធារណៈបញ្ចូនទៅកាន់ក្រសួង ស្ថាប័ននានា រួចធ្វើការចុះលេខចេញដែលបង្កើតបានជាសំណុំ
- 5. ថ្នាក់ដឹកនាំក្រសួង និង មន្ត្រីរាជការនៅទីស្តីការក្រសួងមុខងារសាធារណៈ៖ ត្រូវបានកំណត់ប្រភេទគណនី ជា **សេទាខិឆ** ព្រោះថា គាត់មានតួនាទីទទួលយកសំណុំលិខិតទៅចាត់ការតាមនីតិវិធីជំនាញ តាមការ ប្រគល់ការកិច្ចពីប្រធានអង្គភាពជំនាញ។

# ៥.៥~ភារេចខ្ពើតឯកសារថ្មី

បន្ទាប់ពីបានត្រួតពិនិត្យលក្ខណៈសម្បត្តិឯកសារ ដែលបានបញ្ចូនមកដល់នាយកដ្ឋានរដ្ឋបាលនិងសរុប នៃ ក្រសួងមុខងារសាធារណៈរួចមក មន្ត្រីជំនាញនៃការិយាល័យកិច្ចការរដ្ឋបាលនឹងធ្វើការកត់ត្រាព័ត៌មានសំខាន់ៗ របស់ លិខិតចូល រួមមាន ប្រភព លេខ កាលបរិច្ឆេទ កម្មវត្ថុ ក្នុងប្រព័ន្ធ FTS ដែលដំណាក់កាលនេះហៅថា ការបង្កើតឯកសារថ្មី ហើយត្រូវអនុវត្តតាមដំហ៊ានដូចខាងក្រោម៖

 Log In ជាប្រភេទគណនី "អ្នកបញ្ចូលឯកសារ" → ប៊ុច "ឯកសាររបស់ខ្ញុំ" → ប៊ុច "បង្កើតឯកសារថ្មី" → បញ្ចូលព័ត៌មានរបស់ឯកសារតាមទម្រង់ដែលបានបង្ហាញនៅអេក្រង់ → ប៊ុច Button "រក្សាទុក"

|                              | 💿 ចាំបាច់មានលេខចូល 🕞 មិនចាំបាច់មានលេខចូល                                                |
|------------------------------|-----------------------------------------------------------------------------------------|
| មកពី 📩                       | សូមជ្រើសយកមួយ<br>•<br>អង្គភាព/ផ្សេងៗ                                                    |
| លេខ<br>លិខិត<br>ដើម <u>*</u> | ៈ<br>※អាចបញ្ចូលបាន 16 តួលេខអក្សរ ។( សូមបញ្ចូលលេខ០សំរាប់ឯកសារណាមួយដែល<br>គ្មានលេខលិខិត ) |
| ថ្ងៃខែ<br>ឆ្នាំដើម           | 28 ▼ សីហា ▼ 2019 ▼                                                                      |
| កម្មវត្ត                     |                                                                                         |
| В<br><u>А</u> -              | <i>I</i> <u>U</u> <del>S</del> <i>I</i> <sub>x</sub>   Size  -                          |

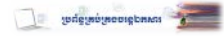

2. បន្ទាប់ពីបានបង្កើតឯកសារថ្មីរួចហើយ ប្រព័ន្ធនឹងកត់ត្រាដោយស្វ័យប្រវត្តិនូវលេខចូលក្រសួង កាលបរិច្ឆេទ ចូលក្រសួង និងម៉ោងដែលបញ្ចូនមកដល់។ ការងារបន្ទាប់ មន្ត្រីជំនាញនៃការិយាល័យកិច្ចការរដ្ឋបាល ត្រូវ យកឯកសារដើមទៅបោះត្រាចូលក្រសួង (ក្រោមលេខឬកន្លែងទំនេរជ្រុងខាងលើនៃលិខិតដើម) ហើយ ត្រូវបំពេញព័ត៌មាននៅកន្លែងបោះត្រាចូលនូវទិន្នន័យដែលបានមកពីប្រព័ន្ធ (លេខចូល កាលបរិច្ឆេទចូល និងម៉ោងចូល)។ មុននឹងបញ្ចប់ មន្ត្រីជំនាញត្រូវយកឯកសារនោះ ទៅស្ពែនដើម្បីជាក់ភ្ជាប់សំណុំឯកសារ នៅក្នុងប្រព័ន្ធ (ឯកសារនេះមានតម្លៃអាចប្រើប្រាស់បាន ប្រសិនបើបាត់ឯកសារក្នុងកំឡុងពេលបញ្ចូន ឯកសារដោយយថាហេតុណាមួយ)។

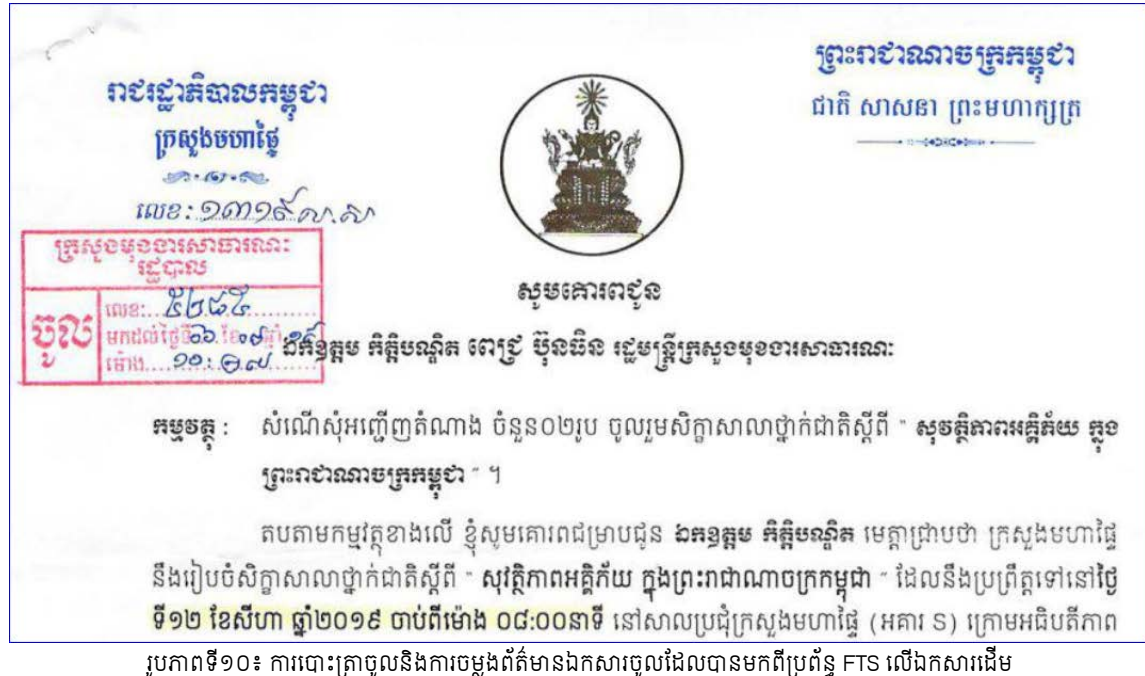

3. ក្រោយមកមន្ត្រីជំនាញត្រូវយកឯកសារទៅស្គែន (មុខការ ឯកសារប្រញាប់ តាំងស៊ប់ និងលិខិតបទដ្ឋាន គតិយុត្តនានា) ដើម្បីដាក់ឯកសារភ្ជាប់នៅក្នុងប្រព័ន្ធ។ ជាមួយគ្នានេះ គាត់ត្រូវជូនដំណឹងទៅអង្គភាពពាក់ព័ន្ធ ជាមុនអំពីសំណុំរឿង ដោយជ្រើសរើសអង្គភាពជំនាញត្រង់កន្លែង "ជូនដំណឹងទៅ" ដូចក្នុងរូបភាពទី៨។

| ເ໙ຬ <del>ູ</del> ໙ <mark>5821</mark> | (25 នាទីមុន) បៃវូផុតកំណត់:<br>( <b>ឯកសារមុខការ</b> )                                    |
|--------------------------------------|-----------------------------------------------------------------------------------------|
| លេខលិខិតដើម:                         | ៨៥៤ សអយ                                                                                 |
| មកពី:                                | ក្រសួងសង្គមកិច្ច អតីតយុទ្ធជន និងយុវនីតិសម្បទា                                           |
| អង្គភាព/ផ្សេងៗ:                      |                                                                                         |
| ថ្ងៃខែឆ្នាំដើម:                      | ថ្ងៃទី23 ខែសីហា ផ្នាំ2019                                                               |
| កម្មវត្ថុ:                           | សំណើស្នើសុំផ្តល់ទិដ្ឋាការផ្ទេរតួនាទីភារកិច្ច និងតែងតាំងមន្ត្រីរាជការ <b>ចំនួន ០២រូប</b> |
| ថ្ងៃខែឆ្នាំចូល:                      | ថ្ងៃទី28 ខែសីហា ឆ្នាំ2019 ម៉ោង10:17                                                     |
| អ្នកបញ្ចូល:                          | ចាន់ថា                                                                                  |
| អ្នកទទួលបន្ទុក:                      |                                                                                         |
| ស្ថានភាព:                            | កំពុងបញ្ចូន                                                                             |
| ឯកសារភ្ជាប់ៈ                         | 🔁 in_៨៥៤_លអយ.១ ( 1.15MB, 28-សីហា-2019 ( 10:22 ) ) 📥 DL                                  |

រូបភាពទី១១៖ ព័ត៌មានឯកសារចូលថ្មីដែលមានលក្ខណៈគ្រប់ជ្រុងជ្រោយ

 បន្ទាប់មកមន្ត្រីជំនាញ ត្រូវបោះពុម្ព "កំណត់បង្ហាញលិខិតចូល" ដោយអនុវត្តនៅជំហ៊ានដូចខាងក្រោម៖ ជ្រើសរើស "ឯកសាររបស់ខ្ញុំ" → ស្វែងរកលេខលិខិតចូល → ចុចលើលេខលិខិតដែលចង់បោះពុម្ពកំណត់ បង្ហាញលិខិតចូល → ចុច Botton "កំណត់បង្ហាញលិខិតចូល"។

| លេខចូល <b>5840</b><br>៤% កែ ×លុប | (ប្រហែល 1 ម៉ោងមុន )                                                                        |
|----------------------------------|--------------------------------------------------------------------------------------------|
| លេខលិខិតដើម:                     | នស.រកត.០៨១៩/១២៣៤                                                                           |
| មកពី:                            | ស្ថាប័នផ្សេងៗ                                                                              |
| អង្គភាព/ផ្សេងៗ:                  | ព្រះរាជក្រឹត្យ                                                                             |
| ថ្ងៃខែឆ្នាំដើម:                  | ថ្ងៃទី០១ ខែសីហា ឆ្នាំ2019                                                                  |
| កម្មវត្ថុ:                       | ត្រាស់បង្គាប់ និយ័តកម្មឋានន្តរស័ក្តិ និងថ្នាក់ តាមអតីតភាពការងារ ដល់មន្ត្រីរាជការ ១៥<br>រូប |
| ថ្ងៃខែធ្នាំចូល:                  | ថ្ងៃទី28 ខែសីហា ឆ្នាំ2019 ម៉ោង15:20                                                        |
| អ្នកបញ្ចូល:                      | No image Solyda                                                                            |
| អ្នកទទួលបន្ទុក:                  |                                                                                            |
| ស្ថានភាព:                        | ចូលតាយកដ្ឋានរដ្ឋបាល                                                                        |
| <mark>ឯកសារភ្</mark> ជាប់ៈ       |                                                                                            |
| 🔒 បង្កាន់ដៃប្រគល់                | ទទួលលិខិត 🛛 ជា ចុះលេខចេញប្តី 🖉 យកលេខចេញចាស់ 🔍 មត៌្ក(0)                                     |
| 🔒 កំណត់បង្ហាញលំ                  | រិខិតចូល                                                                                   |

រូបភាពទី១២៖ ព័ត៌មានឯកសារដែលបានកត់ត្រាចូលក្នុងប្រព័ន្ធសម្រាប់បោះពុម្ភកំណត់បង្ហាញលិខិតចូល

**សំគាល់**៖ មិនមែនគ្រប់គណនី "អ្នកបញ្ចូលឯកសារ" ទាំងអស់សុទ្ធតែមានសិទ្ធិ បោះពុម្ពកំណត់បង្ហាញជាក់លាក់ណា មួយនោះទេ។

| ಟಿಳೆಂಣಿಯುಲುಬು:                                                                                                    | Print                                                                                          | ព្រះរាខាណាចត្រកម្ពុខា<br>ខាតិ សាសនា ពេះមហាកក្រោ                   |  |  |  |  |  |  |
|----------------------------------------------------------------------------------------------------|------------------------------------------------------------------------------------------------|-------------------------------------------------------------------|--|--|--|--|--|--|
|                                                                                                    | ສໍາລາຍເອົາເບີຍູອີສອິດ                                                                          |                                                                   |  |  |  |  |  |  |
| មកពី៖ គណៈកម្មាធិការជាតិប្រយុទ្ធព្រ<br>លេខលិខិត៖ ១៤៤ សណ.១៩<br>កម្មវិត្តិ៖ សំណើសុំចាត់អញ្ជើញថ្នាក់ដឹក<br>ប្រយុទ្ធប្រឆាំអំពើជួញដូរមនុស<br>សកម្មភាពជាតិប្រយុទ្ធប្រឆាំង<br>លេខចូល៖ 5861 ម៉ោង៖ 14:44 | ប្រភេទ <b>៖ ឯកសារប្រញាប់</b><br>ថ្នាំ2019 ថ្ងៃទី29 ខែសីហា ឆ្នាំ2019<br>ការងារ<br>នការ<br>២០២៣» |                                                                   |  |  |  |  |  |  |
| <u>មតិថ្នាក់ដឹកនាំ</u>                                                                                                    | <u>អគ្គនាយករដ្ឋបាលនិងហិរញ្ញវត្ថុ</u>                                                           | <u>ប្រធាននាយកដ្ឋានរដ្ឋបាលនិងសរុប</u><br>សូមគោរពជូនឯកឧត្តមអគ្គនាយក |  |  |  |  |  |  |

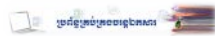

#### ເຄະຄອງໝາຍເສສສູຊວງ ត្រស់ទមុខទារសាឆារណៈ ខាតិ សាសនា ព្រះមហាំត្យត្រ ສໍເລສ່ຮອກຕຸເຮືອສຮູເຮ ប្រភេទ ៖ ឯកសារប្រញាប់ មកពី៖ សាកលវិទ្យាល័យអាស៊ីអឺរ៉ុប ថ្ងៃទី29 ខែសីហា ឆ្នាំ2019 លេខលិខិត៖ ១០៩.លអជ.បគពទ.សអអចុះថ្ងៃខែឆ្នាំ៖ ថ្ងៃទី17 ខែសីហា ឆ្នាំ2019 <u>មន្ត្រីទទួលបន្ទុក</u> អនុញ្ញាតគោរពអញ្ជើញ ឯកឧត្តមកិត្តិបណ្ឌិត ឬតំណាងនាយកដ្ឋានរដ្ឋបាលនៃក្រសួង កម្មវត្ត ៖ មុខងារសាធារណៈ ០១រូប ដែលមានជំនាញពាក់ព័ន្ធទៅនឹងកិច្ចការស្រាវជ្រាវរបស់ និស្សិតជំនាញគ្រប់គ្រង ម៉ោង៖ 11:52 ចុះថ្ងៃខែឆ្នាំ៖ ថ្ងៃទី28 ខែសីហា ឆ្នាំ2019 លេខចល៖ 5830 មតិថាក់ដឹកនាំ <u>អគ្គនាយករដ្ឋបាលនិងហិរញ្ញវត្ថុ</u> 🛪 ប្រធាននាយកដ្ឋានរដ្ឋបាលនិងសរុប សូមគោរពជូនឯកឧត្តមអគ្គនាយក voalar aprenden o menora a ក្រសួទទុខទះសោធារណៈ ក្រុមខំនួយតារខ្មោលខាតិការប្រចាំការ ଙ୍କରୁଜା 5830 1013: ige19 is 8 anevence FILOIS 10:30 เข้าช: 29-08-19 (000) 08.19 OFD <u>អគ្គនាយកនៃអគ្គនាយកដ្ឋានជំនាញ ឬ អគ្នាធិការ ឬ នាយកសាលាភូមិនដ្ឋបាល</u> 50\_697 <u>ប្រធាននាយកដ្ឋានឬអង្គភាពជំនាញ</u> Copyright© 2019 MCS ប្រព័ន្ធគ្រប់គ្រងចរន្តឯកសារ. All rights reserved.

រូបភាពទី១៤៖ កំណត់បង្ហាញលិខិតចូលសម្រាប់ភ្ជាប់ឯកសារដែលបានចុះលេខចូលរួចហើយ ដើម្បីតាមដានចរន្តឯកសារ

#### ៥.៦~ភាគោមជានចន្លេ៦គសារ

ប្រភេទគណនីដែលប្រើប្រាស់សម្រាប់តាមដានចរន្តឯកសារ រួមមាន "អ្នកបញ្ចូលឯកសារ" "ធ្វើបច្ចុប្បន្នភាព" និង "អ្នកចុះលេខចេញឯកសារ" ព្រោះគណនីទាំងនេះ មានសិទ្ធិមើលបានគ្រប់ឯកសារនៅក្នុងប្រព័ន្ធ។ ដោយ "ធ្វើ បច្ចុប្បន្នភាពឯកសាររបស់ក្រុម" អាចធ្វើបច្ចុប្បន្នភាពឯកសាររបស់ក្រុមដែលជានាយកដ្ឋានឬអគ្គនាយកដ្ឋានតែមួយ។

់ការតាមដានចរន្តឯកសារ គឺធ្វើឡើងតាមរយៈរូបភាពពីរគឺ (១)ការបោះពុម្ពព័ត៌មានសៀវភៅចូល រួចធ្វើការ តាមដានដោយដៃ តាមរយៈការចុះហត្ថលេខាប្រគល់ទទួលឯកសាររបស់ភាគីពាក់ព័ន្ធ និង (២)ការតាមដានតាមមតិ របស់គណនីនីមួយៗ និង កាលបរិច្ឆេទកែតម្រូវច្បាស់លាស់។ ការបោះពុម្ពសៀវភៅចូល

- Log In ចូលប្រព័ន្ធ → ឯកសាររបស់ខ្ញុំ → ចុច Button សៀវភៅចូល
- 2. បំពេញព័ត៌មានតាមទម្រង់ខាងក្រោម ដើម្បីបោះពុម្ពសៀវភៅចូល ដោយយើងអាចធ្វើការបោះពុម្ពតារាង ដែលមានតែលេខចេញឬមិនទាន់មានលេខចេញ ចន្លោះពីលេខចូលមួយទៅលេខចូលមួយទៀត និង ចន្លោះរយៈពេលណាមួយ ទៅតាមប្រភេទលិខិតណាមួយក៏បាន។

|                              |               |     | 12. | A Mar                | ទទន្លេឯកសារ                   |                        |                                             |
|------------------------------|---------------|-----|-----|----------------------|-------------------------------|------------------------|---------------------------------------------|
| រខ្មែរ <b>អា</b> ខ<br>រាកចេញ | C+ 6          |     | 1   | ្ត្រ<br>បប្រចាំឆ្នាំ | សង្ខេបប្រចាំឆ្នាំ លេខចេញសង្ខេ | ប់ខ្ញុំ ឯកសាររបស់ខ្ញុំ | <ul> <li>ទំព័រដើម ទំព័ររបស់ខ្ញុំ</li> </ul> |
| 8                            | រតិទិន        | Ũ   |     |                      |                               | សៀវភៅចូល               | បង្កើតឯកសារថ្មី                             |
| ហា »                         | <u>9/សី</u> វ | 201 | «   |                      | លខរចញ                         |                        | 🖻 សៀវកៅចូល                                  |
| ព្រ សុ ផ                     | ۹ 1           | н   | 0   | H)                   |                               | លេខចូល                 |                                             |
| 1 2 3                        | _             |     |     |                      |                               | 111100                 | <b>ុ</b> ស្វែងរកឯកសារ                       |
| 8 9 1                        | 7             | 6   | 5   | 4                    | <b>Y Y</b>                    | 10.1110                | ອດດໍ່ເວຍເບເຍເລດ                             |
| 22 23 2                      | 21 2          | 20  | 19  | 18                   |                               | យកទល់ខ្លួត             | នទានមានលេខលេញ Kee                           |
| 29 30 3                      | 28            | 27  | 26  | 25                   |                               | Controlour             |                                             |
| 8                            | 2             | 27  | 26  | 25                   |                               |                        | កពាក្យ:                                     |

រូបភាពទី១៥៖ ផ្ទាំងព័ត៌មានសម្រាប់ស្វែងរកឯកសារដើម្បីបោះពុម្ភសៀវភៅចូល

|                               | លេខចូល<br>ាលបរិច្ឆេទ ក្រសួង/ស្ថាប័ន ខ្លឹមសារលិខិត<br>ម៉ោង |                                                                             |                                    | ចរាចរណ៍លិខិត |            |                            |                                                   |  |  |  |
|-------------------------------|-----------------------------------------------------------|-----------------------------------------------------------------------------|------------------------------------|--------------|------------|----------------------------|---------------------------------------------------|--|--|--|
| លេខបូល<br>កាលបរិច្ឆេទ<br>ម៉ោង |                                                           |                                                                             | លេខលិខិត<br>កាលបរិច្ឆេទ            | អគ្គនាយក រប  | ខុទ្ធកាល័យ | រដ្ឋលេខាធិការ<br>ទទួលបន្តក | <b>អង្គភាពជំនាញ</b><br>កាលបរិច្ឆេទ ហត្ថលេខា-ឈ្មោះ |  |  |  |
| 5890<br>30-សីហា-2019<br>15:22 | មន្ទីរមុខងារសាធារណៈខេត្ត<br>កណ្ដាល                        | របាយការណ៍ស្តីពីវន្ធានភាពការងារប្រចាំខែសី<br>ហា ឆ្នាំ២០១៩ និងទិសដៅការងារបន្ត | ៨០៧ មស.កណ<br>19-សីហា-2019          |              |            |                            |                                                   |  |  |  |
| 5889<br>30-សីហា-2019<br>15:20 | ក្រសួងការងារនិងបណ្ដុះប<br>ណ្ដាលវិជ្ជាជីវៈ                 | ប្រកាសស្តីពីការតែងតាំងមន្ត្រីរាជការ                                         | ៣៥៦កប.ប្រក.រ<br>បប<br>27-សីហា-2019 |              |            |                            |                                                   |  |  |  |
| 5888<br>30-សីហា-2019<br>15:18 | ក្រសួងការងារនិងបណ្ដុះប<br>ណ្ដាលវិជ្ជាជីវៈ                 | ប្រកាសស្តីពីការលុបឈ្មោះ និងដាក់ឱ្យប្រើប្រាស់<br>មន្ត្រីជាប់កិច្ចសន្យា       | ៣៥៥កប.ប្រក.រ<br>បប<br>27-សីហា-2019 |              |            |                            |                                                   |  |  |  |

រូបភាពទី១៦៖ សៀវភៅចុះលេខចូលបោះពុម្ពពីប្រព័ន្ធ FTS សម្រាប់តាមដានការប្រគល់ទទួលឯកសារ

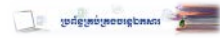

<u>សំគាល់</u>៖ បន្ទាប់ពីមានហត្ថលេខាប្រគល់ទទួលនៅលើសៀវកៅចូលរួមមក "អ្នកបញ្ចូលឯកសារ" ត្រូវធ្វើបច្ចុប្បន្នភាព ឯកសារ ដោយធ្វើការផ្លាស់ប្តូរស្ថានភាពឯកសារ និង បញ្ចូលមតិ (ឈ្មោះនិង/ឬលេខទូរស័ព្ទ) ហើយប្រព័ន្ធនឹងកំណត់ ពេលវេលាប្រតិបត្តិការដោយស្វ័យប្រវត្តិ។

រូបភាពទី១៧៖ សៀវភៅចូលសម្រាប់តាមដានចរន្តឯកសារដោយដៃ

| 1008101                       |                                                |                                                                                                    |                                     | 1           | ចរាចរណ៍លិខិត |                            |                                          |  |  |
|-------------------------------|------------------------------------------------|----------------------------------------------------------------------------------------------------|-------------------------------------|-------------|--------------|----------------------------|------------------------------------------|--|--|
| កាលបរិច្ឆេទ<br>ម៉ោង           | លបរិច្ឆេទ ក្រសួង/ស្ថាប័ន ខ្លឹមសារលិខិត<br>ម៉ោង |                                                                                                    | លេខលិខិត<br>កាលបរិច្ឆេទ             | អគ្គនាយក រប | នុទ្ធកាល័យ   | រដ្ឋលេខាធិការ<br>ទទួលបន្តក | អង្គភាពជំនាញ<br>កាលហិព្វទ ហត្ថលេខា-ឈ្មោះ |  |  |
| 5678<br>26-សីហា-2019<br>09:42 | ក្រសួងរៀបចំដែនដី នគរូបនី<br>យកម្ម និង សំណង់    | សំណើសុំតែងតាំងមុខតំណែងជូនលោក <b>មៀង</b><br>សុថា ជាប្រធាននាយកដ្ឋានស្រាវជ្រាវ និងបទប<br>ញ្ញត្តិចុះអគ្គនាយកដ្ឋានរៀបចំដែនដី និងនគរូបនី<br>យកម្ម នៃក្រសួងរៀបចំដែនដី នគរូបនីយកម្ម និ<br>ងសំណង់         | ២៧៧៤ ដនស.អ<br>រប.បុ<br>21-សីហា-2019 | Ø           |              | Ø                          | Par your                                 |  |  |
| 5677<br>26-សីហា-2019<br>09:32 | មន្ទីរមុខងារសាធារណៈខេត្ត<br>ព្រៃវែង            | របាយការណ៍ស្តីពីវន្ឍនភាពការងារប្រចាំខែសី<br>ហា ឆ្នាំ២០១៩                                                                                                    | ១១៩ មស.ពវ<br>23-សីហា-2019           | đ           |              |                            | 12. 5 ab                                 |  |  |
| 5676<br>26-សីហា-2019<br>09:30 | មន្ទីរមុខងារសាជារណៈខេត្ត<br>តាកែវ              | បៀវត្សប្រចាំខែ <b>សីហា</b> ឆ្នាំ២០១៩                                                                                                    | ១៧០ មស.តក<br>22-សីហា-2019           | Ø           |              | Ø                          |                                          |  |  |
| 5675<br>26-សីហា-2019<br>09:25 | មន្ទីរមុខងារសាធារណៈរាជ<br>ធានីភ្នំពេញ          | ស្តីពីការចាត់បញ្ជូនមន្ត្រីរាជការចំនួន <b>០១រូប</b> ចូ<br>លរួមក្នុងដំណើរការ ចែក និងទទួលពាក្យសុំប្រ<br>ឡុងជ្រើសរើសគ្រូបង្រៀន នៅមន្ទីរអប់រំ យុវជន<br>និងកីឡារាជធានីភ្នំពេញ                          | ៤១៦.មស.រជភព<br>22-សីហា-2019         | Ø           |              | Ø                          | 1 Harris                                 |  |  |
| 5674<br>26-សីហា-2019<br>09:21 | មន្ទីរមុខងារសាជារណៈខេត្ត<br>ព្រៃវែង            | របាយកាណ៍ស្តីពីការអនុវត្តន៍ក្របខណ្ឌ និងឥ<br>ណទានបៀវត្សប្រចាំខែសីហាឆ្នាំ២០១៩                                                                                                    | ១១៧ មស.ពវ<br>23-សីហា-2019           | Ø           |              | D                          | 1 5                                      |  |  |
| 5673<br>26-សីហា-2019<br>09:20 | មន្ទីរមុខងារសាធារណៈខេត្ត<br>តាកែវ              | វន្សនភាពការងារប្រចាំខែ <b>សីហា</b> ឆ្នាំ២០១៩                                                                                                    | ១៧០ មស<br>26-សីហា-2019              | Ø           |              |                            | 27-8-19                                  |  |  |
| 5672<br>26-សីហា-2019<br>09:15 | ក្រសួងមហាផ្ទៃ                                  | សំណើសុំពិនិត្យនីត្យនុក្ខលភាពលើប្រកាសស្ដីពី<br>ការប្រគល់ការកិច្ចជូនមន្ត្រីរាជការ និងស្នើសុំប្រា<br>ក់បំណាច់មុខងារលោក <b>រង រីឫទ្ធិ</b> មន្ត្រីរាជការស៊ីវិ<br>ល ក្រសួងមហាផ្ទៃ                      | ១៤៩៣ លស<br>21-សីហា-2019             | Ø           |              | Ø                          | CI ma                                    |  |  |
| 5671<br>26-សីហា-2019<br>09:08 | មន្ទីរមុខងារសាជារណៈខេត្ត<br>ព្រៃវែង            | របាយការណ៍ ស្តីពីការប្រគល់តារាងបៀវត្ស និង<br>អាណត្តិបើកប្រាក់បៀវត្សរួចចេញពីក្រសួងមុខ<br>ងារសាធារណៈសម្រាប់ខែកញ្ញា ឆ្នាំ២០១៩ ជូន<br>មន្ទីរ-អង្គភាពជុំវិញខេត្តទាំង២៥ និងរដ្ឋបាលក្រុ<br>ង-ស្រុកទាំង១៣ | ១១៤ មស.ពវ<br>20-សីហា-2019           | V           |              | đ                          | 2789                                     |  |  |
| 5670<br>26-សីហា-2019<br>09:02 | អាជ្ញាធរជាតិប្រយុទ្ធប្រឆាំងគ<br>្រឿងញៀន        | របាយការណ៍ស្តីពីលទ្ធផលការងារត្រួតពិនិត្យ<br>គ្រៀងញៀន ធមាសទី១ និងទិសដៅការងារ ឆ<br>មាសទី២ ឆ្នាំ២០១៩                                                                                                 | ០១៣.របក.អដប<br>គញ<br>20-សីហា-2019   | Ø           |              | Ø                          |                                          |  |  |
| 5669<br>26-សីហា-2019<br>08:59 | ក្រសួងរៀបចំដែនដី នគរូបនី<br>យកម្ម និង សំណង់    | សំណើសុំពិនិត្យ និងផ្តល់នីត្យានុកូលភាពលើការ<br>តែងតាំងមុខតំណែងជូនមន្ត្រីរាជការចំនួន <b>១០រូ</b><br>ប របស់ក្រសួងរៀបចំដែនដី នគរូបនីយកម្ម និង<br>សំណង់                                               | ២៧៣២ ដន<br>ស.អរប.បុ<br>19-សីហា-2019 | Ø           |              | ø                          |                                          |  |  |
| 5668<br>26-សីហា-2019<br>08:59 | មន្ទីរមុខងារសាធារណៈខេត្ត<br>ព្រៃវែង            | សំណើសុំមន្ត្រី០១រូប តំណាងមន្ទីរមុខងារសាជា<br>ណេះខេត្ត ចូលរួមក្នុងសមាសភាពគណៈកម្មការ<br>ទទួលពាក្យប្រឡងជ្រើសរើសគ្រូបង្រៀនបឋមសិ<br>ក្សា និងមត្តេយ្យសិក្សា                                            | ១១៦ មស.ពវ<br>26-សីហា-2019           | Ø           |              | Ø                          | My yes                                   |  |  |

### ៥.៧~ສຸສາສິ່າຍស់អອສາດອໍ່ສາຫຼ

អង្គភាពជំនាញត្រូវចាត់ឱ្យមានមន្ត្រីដែលទទួលបន្ទុកការងាររដ្ឋបាល (Focal Point) សម្រាប់ទំនាក់ទំនង ដោយផ្ទាល់ជាមួយនាយកដ្ឋានរដ្ឋបាលនិងស័រុប ដើម្បីប្រគល់់ទទួលឯកសារជា Hard Copy និង ទទួលឯកសារជា Soft Copy ត្រង់ពីគណនី "អ្នកបញ្ចូលឯកសារ" ឬ "ធ្វើបច្ចុប្បន្នភាព"។ ក្នុងន័យនេះ Focal Point គឺជាមន្ត្រីគោលដៅនៅ ពេលដែលអតិថិជនមកទំនាក់ទំនងអំពីការវិវឌ្ឍនៃឯក<sup>់</sup>សាររបស់អតិថិជននៅក្នុងអង្គភាពជំនាញណាមួយ។ ដូច្នេះ ក្នុង នាមជា Focal Point ត្រូវបានកំណត់ប្រភេទគណនីជា "ធ្វើបច្ចុប្បន្នភាព" និង/ឬ "ធ្វើបច្ចុប្បន្នភាពឯកសាររបស់ក្រុម" ដើម្បីឱ្យគាត់មានសិទ្ធិក្នុងការបែងចែកភារកិច្ចទៅតាមការកំណត់របស់ប្រធានអង្គភាពជូនមន្ត្រីជំនាញរូបណាម្នាក់ឱ្យចាត់ វិធានការលើសំណុំរឿងជាក់លាក់ណាមួយ។

មន្ត្រី Focal Point អាចប្រគល់កិច្ចការ (Assign) ជូនមន្ត្រីជំនាញដែលជា "សមាជិក" នៃប្រព័ន្ធ នៅត្រង់ កន្លែងអ្នកទ<sup>ី</sup>ទួលបន្ទុក → ជ្រើសរើសឈ្មោះសមាជិកនោះ → រក្សាទុក<sup>ី</sup>។ ក្នុងករណីមន្ត្រីជំនាញមិនទាន់ក្លាយជាសមាជិក នៃប្រព័ន្ធគ្រប់គ្រងចរន្តឯកសារនៅឡើយទេ Focal Point ត្រូវផ្តល់មតិនៅក្នុងប្រអប់មតិ (បញ្ចូលឈ្មោះមន្ត្រីជំនាញ) → រក្សាទុក។ (សូមមើលរូបភាពទី៨ ការបញ្ចូលមតិប្រគល់ភារកិច្ចជូនមន្ត្រីដែលមិនទាន់ជាសមាំជិកនៃប្រព័ន្ធ)

| 2 <sup>8</sup> ទំព័រដើម ទំព័ររបស                          | រ់ខ្ញុំ ឯកសាររ   | របស់ខ្ញុំ ក្រុម                                              | សមាជិក                             | លេខចូលសង្ខេបប្រចាំឆ្នាំ | លេខចេញសង្ខេប                   | ប្រចាំឆ្នាំ                                  | 🕒 ចារ                                                                             | ាចេញ                 |
|-----------------------------------------------------------|------------------|--------------------------------------------------------------|------------------------------------|-------------------------|--------------------------------|----------------------------------------------|-----------------------------------------------------------------------------------|----------------------|
| បង្កើតឯកសារថ្មី                                           | ឯកសារចូលថ្មីៗ    |                                                              |                                    |                         | Ð                              |                                              | ប្រតិទិន                                                                          |                      |
| ┛ សៀវកៅចូល                                                | លេខចូល៖ 23       | 3 <b>74</b> (5 ខែមុន)                                        |                                    | ថ្ងៃរ<br>(              | រុំតកំណត់: 🌲<br>ឯកសារប្រញាប់ ) | «<br>អា ច                                    | 2019/សីហ<br><b>អ ពុ ព្រ</b>                                                       | ា »<br>សុ សៅ         |
| ្មស្វែងរកឯកសារ                                            | រលខលិខិត<br>ដើម: | ២៨៦៤ សរ/                                                     | អសិ/គឺបទ                           | 52 ສະສຸລາຍ: ນາຫຼູບ່     |                                | 4 5<br>11 12                                 | 6 7 8<br>13 14 15                                                                 | 2 3<br>9 10<br>16 17 |
| មានលេខចេញ                                                 | មកពី:            | ក្រសួងការបរទេសនិ<br>អន្តរជាតិ                                | <del>ប</del> ហប្រតិបត្តិការ        | បានចុះវេ                | បខបេញ                          | 18 19<br>25 26                               | 20 21 22                                                                          | 23 24<br>30 31       |
| ស្វែជរកពាក្យៈ                                             | ថ្ងៃខែឆ្នាំដើម:  | ថ្ងៃទី29 ខែមីនា ឆ្នាំ20                                      | 19                                 | បព                      | ា្លប់<br>                      | 20 20                                        | 2, 20 20                                                                          | 00 01                |
| ថ្ងៃវិនត្តាចូរច:<br>ថ្ងៃវិនត្តាចូរច:                      | កម្មវត្ថុ:       | សំណើថាត់មន្ត្រីចូលរួម<br>ស្តីពី Developing Dig<br>Strategies | មវគ្គបណ្តុះបណ្តា<br>ital Governmen | ល បព្<br>#              | ູງບ                            | ţ                                            | ាកសារប្រញ                                                                         | າບ່                  |
|                                                           | ឯកសារភ្ជាប់:     | 上 in_២៨៦៨_សវ.⊦<br>上 Out-2019-199                             | f                                  |                         |                                | 1965 ( ជា<br>2006 ( ជា                       | ង 2 ឆ្នាំមុន )<br>ង 2 ឆ្នាំមុន )                                                  |                      |
| •         •         •           មកពី:         •         • | លេខចេញ           | 1994 មស.បុ<br>(ថ្ងៃទី19 ខែមេសា ឆ្នាំវ                        | 2019)                              | 04-โชฌ-2019 (           | 09:20 ) <b>មតិ(5 )</b>         | 2027 (ជា<br>2085 (ជា<br>2089 (ជា<br>2091 (ជា | ង 2 ឆ្នាំមុន)<br>ង 2 ឆ្នាំមុន)<br>ង 2 ឆ្នាំមុន)<br>ង 2 ឆ្នាំមុន)<br>ង 2 ឆ្នាំមុន) |                      |

រូបភាពទី១៨៖ ស្វែងរកឯកសារលេខ ២៨៦៤ ដើម្បីធ្វើបច្ចុប្បន្នភាព

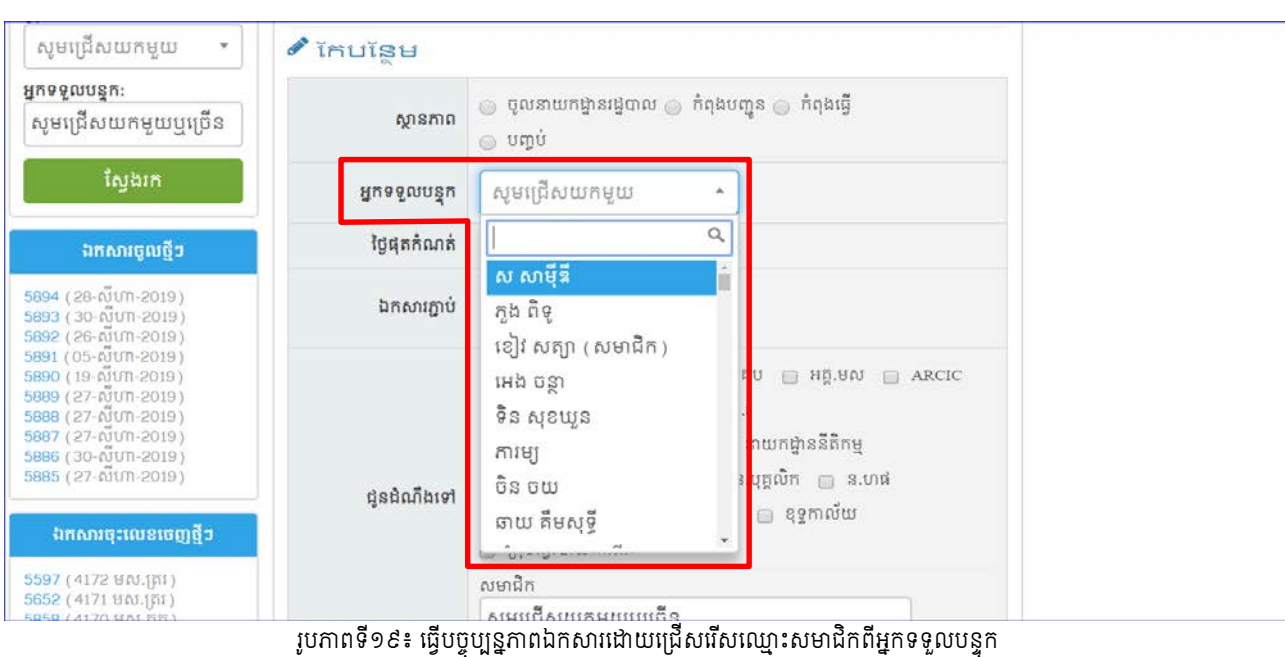

បន្ទាប់ពីមន្ត្រី Focal Point បានប្រគល់សំណុំរឿងជូនមន្ត្រីជំនាញចាត់ចែងតាមនីតិវិធីរួចមក ប្រព័ន្ធធ្វើកត់ត្រា និងបង្ហាញព័ត៌មាន ដូចខាងក្រោម៖

|                                                                                                    | G O                                                                                                    | តាមដាន                                                                            |
|----------------------------------------------------------------------------------------------------|----------------------------------------------------------------------------------------------------|-----------------------------------------------------------------------------------|
| លេខចូល 5518<br>៤៣ ×លុប                                                                             | (17 ថ្ងៃមុន) ប្ងៃផុតកំណត់:<br>( ឯកសារមុខការ )                                                          | បានចុះលេខចូល<br><sup>17</sup> ថ្ងៃមុន                                             |
| លេខលិខិតដើម:                                                                                       | ៤០៣៤ អយក.បល.១៩                                                                                         | កែបន្ថែម<br>17 ថ្ងៃមុន by: ការម្យ                                                 |
| មកពី:                                                                                              | ក្រសួងអប់រំ យុវជន និងកីឡា                                                                              | កែបន្ថែម<br>12 ថ្ងៃមុន by: គឹម ដាលី                                               |
| អង្គភាព/ផ្សេងៗ:                                                                                    |                                                                                                    | កែបនែម                                                                            |
| ថ្ងៃខែឆ្នាំដើម:                                                                                    | ថ្ងៃទី០១ ខែសីហា ឆ្នាំ2019                                                                              | 12 ថ្ងៃមុន by: ម៉ៅ ច័ន្ទនលីស                                                      |
| កម្មវត្ថុ:                                                                                         | សំណើសុំដំឡើងថ្នាក់ ឋានន្តរស័ក្តិជូនបុគ្គលិកអប់រំតាមសញ្ញាបត្រខ្ពស់ជាងក្របខណ្ឌ<br>ចំនួន <b>៥០៥៥ នាក់</b> | កែបន្ថែម<br>12 ថ្ងៃមុន by: ស្រី សាវុធ                                             |
| ថ្ងៃខែឆ្នាំចូល:                                                                                    | ថ្ងៃទី14 ខែសីហា ឆ្នាំ2019 ម៉ោង15:50                                                                    |                                                                                   |
| អ្នកបញ្ចូល:                                                                                        | 🔝 ការម្យ                                                                                               |                                                                                   |
| អ្នកទទួលបន្ទុក:                                                                                    |                                                                                                    |                                                                                   |
| ស្ថានភាព:                                                                                          | កំពុងធ្វើ                                                                                              |                                                                                   |
| ឯកសារភ្ជាប់:                                                                                       | 🏳 in_៤០៣៤_អយក (478KB, 14-សីហា-2019 (15:52) ) 🛓 DL 🛛 😆 លុប                                              |                                                                                   |
| ជូនលោក: នាង រ<br>ឆ្លើយតប 🗹                                                                         | ដុកវ៉ត្តា (មុខការ ១៩-០៨-១៩)<br>★ 19-សីហា-2019 (16:29)<br>ស្រី សាវ៉ុធ                                   | មន្ត្រី Focal Point<br>នៃនាយកដ្ឋាន ត្ររ<br>ប្រគល់សំណុំរឿងជូន<br>លោក នាង ធុកវុត្ថា |
| 🖋 ស្ថានភាពៈ (កំពុ<br>មុខការ ត្រ.រ (លេ<br>ឆ្លើយតប 🖉                                                 | ងបញ្ចូន) → (កំពុងធ្វើ)<br>កក ស្រី សាវ៉ុធ)<br>★ 19-សីហា-2019 (16:13)                                    | មន្ត្រី Focal Point<br>នៃ អគ្គ.មស ប្រគល់សំណុំ<br>រឿងជូននាយកដ្ឋានជំនាញ             |
| <ul> <li>ស្ថានភាព: (ចូល</li> <li>ជូនដំណីងទៅ:</li> <li>គោរពស្នើជូនអគ្គ.</li> <li>ឆ្លើយតប</li> </ul> | រនាយកដ្ឋានរដ្ឋបាល ) → (កំពុងបញ្ចូន )<br>មស<br>* 19-សីហា-2019 (10:13)                                   | _                                                                                 |
| ភារម្យ                                                                                             | ឆ្លើយតប 🖉 🗙 14-សីហា-2019 (15:52)                                                                       |                                                                                   |

រូបភាពទី២០៖ បង្ហាញពីការតាមដានចរន្តឯកសារនៅក្នុងប្រព័ន្ធគ្រប់គ្រងចរន្តឯកសារ

ក្រោយពីសំណុំរឿងត្រូវបានថ្នាក់ដឹកនាំក្រសួង ពិនិត្យ សម្រេច និងចុះហត្ថលេខាហើយ មន្ត្រីជំនាញត្រូវយក សំណុំឯកសារជា Hard Copy ដើម្បីចុះលេខចេញនៅនាយកដ្ឋានរដ្ឋបាលនិងសរុប។ តមកទៀត មន្ត្រីជំនាញត្រូវចុះ ហត្ថលេខាទទួល និង ជាក់សរសេរឈ្មោះពេញចូលក្នុងសៀវភៅចុះលេខចេញ ហើយយកឯកសារនោះទៅបោះត្រា ដើម្បីផ្ញើចេញទៅក្រសួង ស្ថាប័នដែលមានសមត្ថកិច្ចអនុវត្តនីតិវិធីបន្តទៀត។

ដោយឡែកមន្ត្រីទទួលបន្ទុកចុះលេខចេញ ត្រូវចូលទៅក្នុងប្រព័ន្ធ (Log In) ជាប្រភេទគណនី "អ្នកចុះលេខ ចេញឯកសារ" → ស្វែងរកលេខចូលនៅត្រង់កន្លែង "ស្វែងរកពាក្យ" (2. ឯកសារចូលក្រសួងមានលេខ 5724) ឬ បង្កើតឯកសារចូលថ្មីមុននឹងចុះលេខចេញ ប្រសិនបើឯកសារនោះចេញពីក្រសួងមុខងារសាធារណៈ បញ្ចូនទៅកាន់ ក្រសួង ស្ថាប័នពាក់ព័ន្ធ → ចុច Button "ស្វែងរក" →ចុចលើលេខចូល (5724) ដើម្បីបន្តការ → ចុចលើ Button "ចុះ លេខចេញថ្មី" → បំពេញព័ត៌មានតាមទម្រង់ដែលបានបង្ហាញនៅលើអេក្រង់ → ចុច Button រក្សាទុក។

| បង្កើតឯកសារថ្មី                         | ឯកសារចូលថ្មីៗ                                                                                                    | <b>⊖</b>                                                                                        |
|-----------------------------------------|----------------------------------------------------------------------------------------------------|-------------------------------------------------------------------------------------------------|
| <i>ា</i> សៀវភៅចូល                       | លេខចូល 5724 (4 ថ្ងៃមុន)                                                                                                    | ថ្ងៃផុតកំណត់:<br>(ឯកសារមុខការ )                                                                 |
| <b>ុ</b> ស្វែងរកឯកសារ                   | លេខលិខិត ១០៣៧ ផ្ទុក                                                                                                    | ອີດ ຄະເລທ: ນາຫນ່                                                                                |
| 🔲 មិនទាន់មានលេខចេញ Reset                | ដែម: មកពី: កេសងផែនការ                                                                                                    | ្ត 39 បានចុះលេខចូល                                                                              |
|                                         | ថៃខែឆាំដើម: ថៃទី22 ខែសីហា ឆាំ201                                                                                                    | បានចុះលេខចេញ                                                                                    |
| សេងគេញក្យៈ<br>5724<br>ថ្ងៃខែឆ្នាំចូល:   | ្មី ជី ឆ្នាំ ឆ្នាំ ឆ្នា | ហង្ស ពិសិដ្ឋ បញ្ចប់<br>ម្រើការងារនៅ<br>តិកម្ពុជា នៃ                                             |
| <b>•</b>                                | ឯកសារភ្ជាប់: 📙 ់ឆ_១០៣៧.ផក.១<br>🕒 Out-2019-415                                                                                                    |                                                                                                 |
| <b>• •</b>                              | លេខបេញ 4158 មស.ត្រូរ                                                                                                    |                                                                                                 |
| មកពី:                                   | (ថ្ងៃទ29 ខេសហា ផ្ទា2019)                                                                                                    | 27-តិវីវេ៣-2019 (09·41) <b>អតិ(2)</b>                                                           |
|                                         |                                                                                                    |                                                                                                 |
|                                         |                                                                                                    |                                                                                                 |
| ┛ សៀវភៅចូល                              | លេខចូល 5724 () ថ្ងៃមុន)<br>នៅកា នេះទេះចេញមិនអាចលុបបាន                                                                                                    | ថ្ងៃជុតកំណត់:<br>(ឯកសារមុខការ )                                                                 |
| Qស្វែងរកឯកសារ                           | លេខលិខិតដើម: ១០៣៧.ផ័ក                                                                                                    |                                                                                                 |
| 🔲 មិនទាន់មានលេខចេញ Reset<br>🔲 មានលេខចេញ | មកពី: ក្រសួងផែនការ                                                                                                    |                                                                                                 |
| សែងរកញក្ស                               | អង្គភាព/ផ្សេងៗ:                                                                                                    |                                                                                                 |
|                                         | ថ្ងៃខែឆ្នាំដើម: ថ្ងៃទី22 ខែសីហា ឆ្នាំ2019                                                                                                    |                                                                                                 |
| ថៃខែឆាំចល:                              | កម្មវត្ថុៈ ស៊ីណើស៊ីផ្ទើរក្របខណ្ឌលេ<br>កម្មវត្ថុៈ <u>ក្ន</u> ុងត្របខណ្ឌមន្ត្រីនគរបារ                                                                                                    | វាក <b>ហង្ស ពិសិដ្ឋ</b> មន្ត្រីនៃក្រសួងផែនការឲ្យទៅបម្រើការងារនៅ<br>លជាតិកម្ពុជា នៃក្រសួងមហាផ្ទៃ |
| , g.o. g.o.                             | ថ្ងៃខែផ្ទាំចូល: ថ្ងៃទី27 ខែសីហា ផ្ទាំ2019                                                                                                    | ) ម៉ោង09:41                                                                                     |
|                                         | អ្នកបញ្ចូល: 🛛 🙀 វ៉េង សាបាន                                                                                                    |                                                                                                 |
| นธุณี.                                  | អ្នកទទួលបន្ទុកៈ                                                                                                    |                                                                                                 |
| សូមជ្រើសយកម្មយ 🔻                        | ស្ថានភាព: <b>បញ្ចប់</b>                                                                                                    |                                                                                                 |
| <b>ស្ថាប័នទទួល:</b><br>សូមជ្រើសយកមួយ ▼  | ឯកសារភ្ជាប់: 🕒 in_១០៣៧ ផក.១<br>[] Out-2019-416 (4                                                                                                    | . (1.14MB, 27-សីហា-2019 (09:46)) 📥 DL 🛛 លុប<br>467KB, 30-សីហា-2019 (10:22)) 📥 DL 🔇 លុប          |
| ប្រភេទលិខិត:                            |                                                                                                    |                                                                                                 |
| សូមជ្រេសយកមួយ 🔹                         | លេខចេញ: 4158 មត្វា ក្រុ                                                                                                    | ា ទលុប                                                                                          |
| ស្ថានភាព:                               |                                                                                                    | រក្នុយផ្ទុស ស្រុកស្រុកស្រុកស្រុកស្រុកស្រុកស្រុកស្រុក                                            |
| សូមជ្រេសយកមួយ 🔻                         |                                                                                                    | លារារួម មនាលេខាចរប្រលេខ 🔍 មតិ(2)                                                                |
| ក្រុម:                                  | 🖨 កំណត់បង្ហាញលិខិតចូល                                                                                                    |                                                                                                 |
| របភាពទី២១៖                              | សែងរកឯកសារចលលេខ 5724 ដើម្បីចះលេខចេ៣ថី                                                                                                    | (របភាពនេះបានចះលេខចេ៣រចហើយ)                                                                      |

เหละสุของสูงของสูงสุของสูงสุข

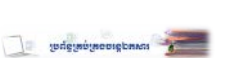

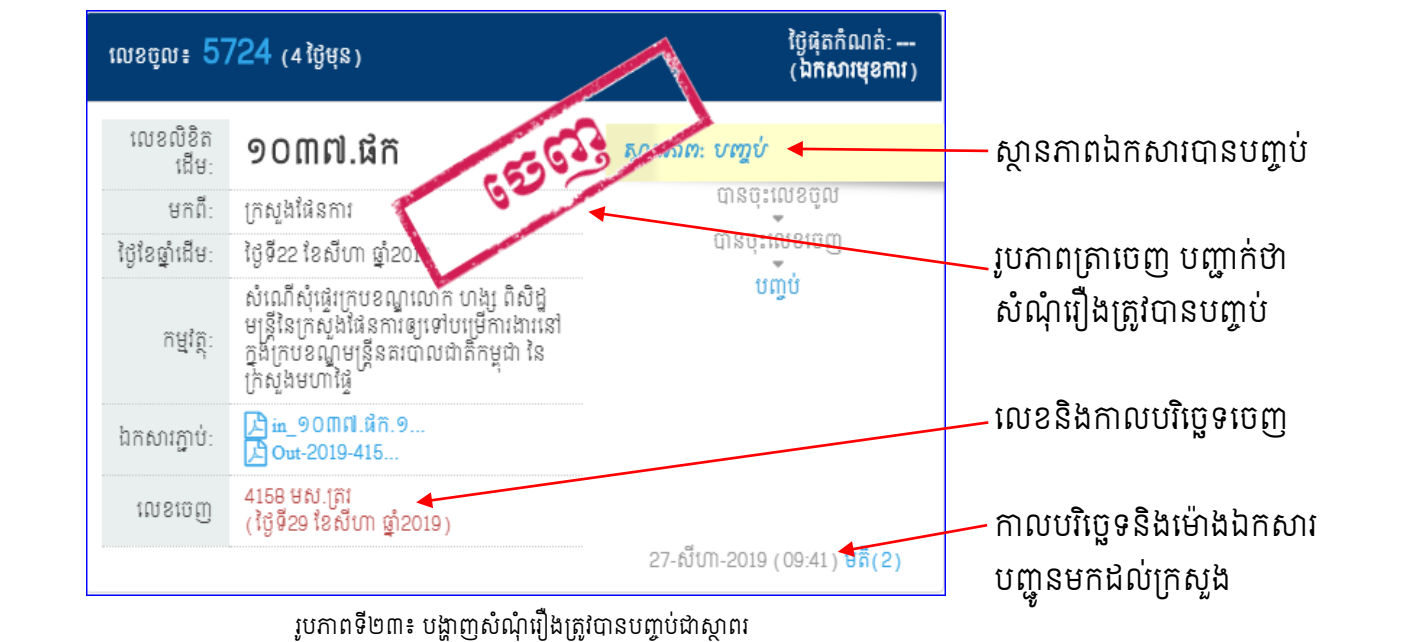

- 2. ឯក<sup>់</sup>សារចូលមួយចំនួនមិនតម្រូវឱ្យមានការឆ្លើយតបវិញទេ មន្ត្រីជំនាញគ្រប់កម្រិតអាចកែស្ថានភាពរបស់ ឯកសារដាក់ថា "បញ្ចប់" បាន។ ក៏ប៉ុន្តែឯកសារដែលបញ្ចប់ដោយគ្មានការចុះលេខចេញស្ថានភាពរបស់ ឯកសារបង្ហាញថា "បញ្ចប់" និង ពុំមានរូបត្រាចេញ លើសំណុំឯកសារនោះទេ។
- បច្ចុប្បន្ន ព្រោះថាយើងមិនទាន់ផ្គត់ផ្គង់ឧបករណ៍បច្ចេកទេស<sup>័</sup>ជូនភ្នាក់ងាររដ្ឋបាលនៅឡើយទេ។
- 1. ចំពោះ "កាលបរិច្ឆេទដល់ស្ថាប័នទទួល" និង បញ្ចប់ "បញ្ជូនដល់ស្ថាប័ន" មិនទាន់បានអនុវត្តក្នុងពេល

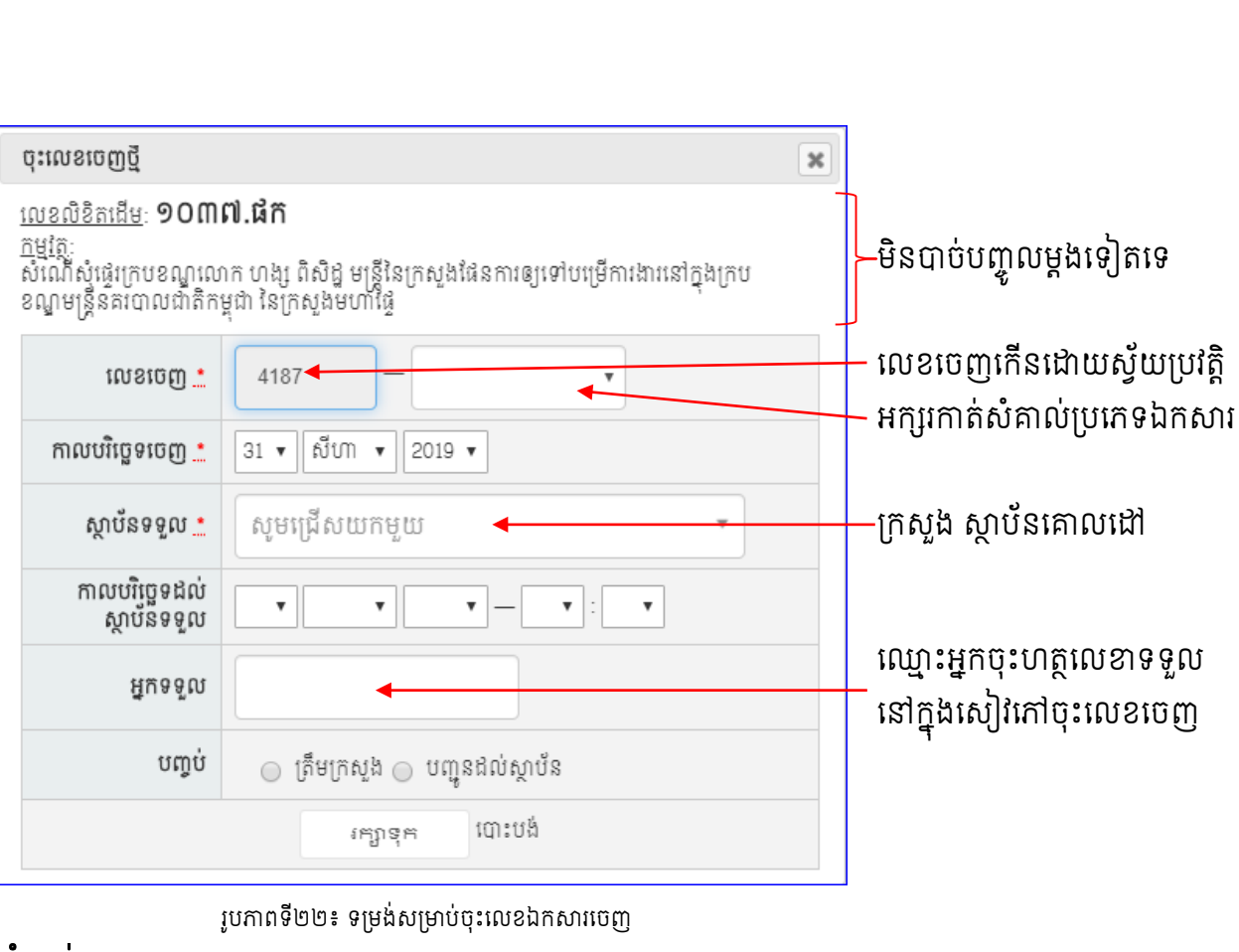

### សំគាល់៖

### ៥.៤~೫೫೪:ಣಾಟಾಲೇಶಿ

ដើម្បីឱ្យឯកសារមានលក្ខណៈជាប្រព័ន្ធ ឬ ជាសំណុំតែមួយ យើងចាំបាច់ត្រូវប្រមូលផ្តុំសំណុំរឿងនោះឱ្យនៅ ជាមួយគ្នា នេះបានន័យថា មានឯកសាររបស់ក្រសួង ស្ថាប័នដើម ស្នើសុំឱ្យក្រសួងមុខងារសាធារណៈចាត់ចែង តាមនីតិវិធីជំនាញ ក៏ប៉ុន្តែក្រសួង ស្ថាប័នមិនបានបញ្ចូនមកក្រសួង ម.ស. ក្នុងពេលតែមួយទេ ដូច្នេះនៅពេលដែលមន្ត្រី ជំនាញចាត់ចែងតាមនីតិវិធីជំនាញ គាត់ត្រូវប្រមូលផ្តុំឯកសារទាំងអស់និងធ្វើការឆ្លើយបតក្នុងសំណុំលិខិតតែមួយ។ ក្នុង ករណីនេះ មន្ត្រីទទួលបន្ទុកការងារចុះលេខចេញ ត្រូវចុះលេខចេញឯកសារមួយលេខ រួចហើយគាត់ត្រូវស្វែងរកលេខ យោងផ្សេងៗទៀតដែលមានយោងនៅក្នុងលិខិតឆ្លើយតបរហូតទាល់តែអស់លេខយោង។

# ក~ករលើក្រសួខ ស្ថាម័នតែមួយ២ញូលគ្លាភូខសំណុំឯកសារតែមួយ

ឧទាហរណ៍៖ ក្រសួងបរិស្ថាន ផ្ញើលិខិតចំនួន<mark>០</mark>២មកក្រសួងមុខងារសាធារណៈ ដូចខាងក្រោម៖

- ១. លិខិតលេខ ៣៤៥ បស្ថ ចុះថ្ងៃទី៨ ខែសីហា ឆ្នាំ២០១៩ ស្នើសុំផ្ទេរក្របខណ្ឌ លោក សុខ ទៅក្រសួងអប់រំ យុវជន និងកីឡា
- ២. លិខិតលេខ ៥៣០ បស្ត ចុះថ្ងៃទី១៨ ខែសីហា ឆ្នាំ២០១៩ ស្នើសុំផ្ទេរក្របខណ្ឌ លោកស្រី សៅ ទៅក្រសួងកិច្ចការនារី។

ក្នុងករណីនេះ ក្រសួងមុខងារសាជារណៈ ឆ្លើយតបទៅកាន់ក្រសួងបរិស្ថានវិញតែមួយលិខិតទេ (លេខ 2000 មស.ត្ររ) ដោយយោងលិខិតលេខ ៣៤៥ និង ៥៣០។ ដូច្នេះ "អ្នកចុះលេខចេញឯកសារ" ត្រូវអនុវត្តតាមជំហ៊ាននៅ ក្នុងប្រព័ន្ធ ដូចខាងក្រោម៖

- បំពោះលិខិតលេខ ៥៣០ បស្ថ វិញ គាត់ត្រូវអនុវត្តតាមជំហ៊ាន ក្នុងរូបភាពទី២១និង២២ (ស្វែងរកលេខ លិខិត ៥៣០ បស្ថ) ក៏ប៉ុន្តែគាត់ត្រូវចុចលើ Button "យកលេខចេញចាស់" → ត្រូវជ្រើសរើសលេខចេញ ចាស់ (២០០០ មស.ត្ររ) → ចុច Button "រក្សាទុក"។

| យកលេខចេញចាស់                                                                                                    |               | ×      |  |  |  |  |
|----------------------------------------------------------------------------------------------------|---------------|--------|--|--|--|--|
| <u>លេខលិខិតដើម</u> ៈ <b>២០៥៣ MIH</b><br><u>កម្មវត្តៈ</u><br>សំណើសុំផ្តល់ទិដ្ឋាការផ្ទៀងផ្ទាត់រដ្ឋបាលក្នុងការតែងតាំង និងផ្ទេរសម្រួលការកិច្ចមន្ត្រីរាជការចំនួន២រូប ឱ្យ<br>បំពេញមុខងារជាអនុប្រធាននាយកដ្ឋាន និងពិនិត្យនីត្យានុកូលភាព លើប្រកាសតែងតាំងមុខតំណែង<br>សម្រួលនិងប្រគល់ការកិច្ចមន្ត្រីរាជការសរុបចំនួន ២៧រូប |               |        |  |  |  |  |
| លេខចេញ ≛                                                                                                    | សូមជ្រើសរើស 🔻 |        |  |  |  |  |
|                                                                                                    | រក្សាទុក      | បោះបង់ |  |  |  |  |
| ~                                                                                                    | a             |        |  |  |  |  |

រូបភាពទី២៤៖ ចុះលេខចេញដោយជ្រើសរើសយកលេខចេញចាស់

# ខ~ករលើក្រសួខ ស្ថាម័នច្រើនបញ្ចូលគ្នាភ្លុខសំណុំឯកសារតែមួយ

ឧទាហរណ៍៖ លិខិតលេខ ១២៣ បស្ថ ចុះថ្ងៃទី១ ខែសីហា ឆ្នាំ២០១៩ ស្នើសុំតាំងស៊ប់មន្ត្រីរាជការចំនួន១០ នាក់ និង លិខិតលេខ ៤៥៦ កធស ចុះថ្ងៃទី១០ ខែសីហា ឆ្នាំ២០១៩ ស្នើសុំតាំងស៊ប់មន្ត្រីរាជការចំនួន៥នាក់។ ករណីនេះ ក្រសួងមុខងារសាធារណៈ ត្រូវរៀបចំលិខិតឆ្លើយតបជាច្រើនករណីទៅតាមប្រភេទក្របខណ្ឌដែលស្នើសុំ តាំងស៊ប់ក្នុងក្របខណ្ឌ តែដើម្បីងាយស្រួល យើងខ្ញុំសូមលើយកតែករណីមន្ត្រីទាំង១៥នាក់នេះ ត្រូវតាំងស៊ប់នៅក្នុង ក្របខណ្ឌប្រភេទ "ក" តាមរយៈឯកសារដែលបានចុះលេខចេញ ៣៥៦៨ មស.ត្ររ។ ដូច្នេះ "អ្នកចុះលេខចេញឯកសារ" ត្រូវអនុវត្តតាមជំហ៊ាននៅក្នុងប្រព័ន្ធ ដូចខាងក្រោម៖

- ចំពោះលិខិតលេខ ១២៣ បស្ថ គាត់ត្រូវអនុវត្តតាមជំហ៊ាន ក្នុងរូបភាពទី២១និង២២ → បុច Button "ចុះលេខចេញថ្មី" → លេខចេញ <u>៣៥៦៨</u> មស.ត្ររ
- 2. ចំពោះលិខិតលេខ ៤៥៦ កធស វិញ គាត់ត្រូវអនុវត្តតាមជំហ៊ាន ក្នុងរូបភាពទី២១និង២២ → ចុច
   Button "ចុះលេខចេញថ្មី" → លេខចេញ <u>៣៥៦៩</u> មស.ត្រវ (លេខចេញកើន១លេខដោយស្វ័យប្រវត្តិ)
   → ចុចលើពាក្យ "កែ" → បំពេញព័ត៌មានតាមទម្រង់បង្ហាញលើអេក្រង់ → ចុច Button "រក្សាទុក"។

| 🔳 សៀវកៅចូល                                                             | លេខចូល 5724<br>៤៩កែ នមានលេ                | (4 ថ្ងៃមុន)<br>ខចេញមិនអាចលុបបាន                                                                      | ថ្ងៃផុតកំណត់ៈ <del></del><br>( ឯកសារមុខការ )                            |
|------------------------------------------------------------------------|-------------------------------------------|----------------------------------------------------------------------------------------------------|-------------------------------------------------------------------------|
| Qស្វែងរកឯកសារ                                                          | លេខលិខិតដើម:                              | ១០៣៧.ផក                                                                                              |                                                                         |
| មិនទាន់មានលេខចេញ Res<br>អានលេខចេញ                                      | <sup>et</sup> មកពី:                       | ក្រសួងផែនការ                                                                                         |                                                                         |
| តែរង់គេ៣គរ                                                             | អង្គភាព/ផ្សេងៗ:                           |                                                                                                    |                                                                         |
| nganning.                                                              | ថ្ងៃខែថ្នាំដើម:                           | ថ្ងៃទី22 ខែសីហា ឆ្នាំ2019                                                                            |                                                                         |
| រពត់ចល់ទ                                                               | កម្មវត្ត:                                 | សំណេសុំផ្ទេរក្របខណ្ឌលោក <b>ហង្ស ពសដ្ឋ</b> មន្ត្រវន<br>ក្នុងក្របខណ្ឌមន្ត្រីនគរបាលជាតិកម្ពុជា នៃក្រសួង | ្រកស្នងផែនការឲ្យទោបម្រេការងារនៅ<br>មហាផ្ទៃ                              |
|                                                                        | ថ្ងៃខែឆ្នាំចូល:                           | ថ្ងៃទី27 ខែសីហា ឆ្នាំ2019 ម៉ោង09:41                                                                  |                                                                         |
|                                                                        | អ្នកបញ្ចូលៈ                               | ដ្ចង សាបាន                                                                                           |                                                                         |
| មកពី:                                                                  | អ្នកទទួលបន្ទុក:                           |                                                                                                    |                                                                         |
| សូមជ្រើសយកមួយ 🔹                                                        | ស្ថានភាព:                                 | บญช่                                                                                                 |                                                                         |
| ស្ថាប័នទទួល:<br>សូមជ្រើសយកមួយ 🔻                                        | ឯកសារភ្ជាប់ៈ                              | ្រ្ថី in_១០៣៧.ផឹក.១ (1.14MB, 27-សីហា-<br>្រ្ថិ out-2019-415 (467KB, 30-សីហា-201                      | 2019 (09:46) ) <b>ຂ</b> ັ DL 💿 ໜຸ່ນ<br>9 (10:22) ) <b>ຂ</b> ັ DL 💿 ໜຸ່ນ |
| សូមជ្រើសយកមួយ 🔹                                                        | លេខេះចូល                                  | 4158 Hot 181 cta bott                                                                                | Ð                                                                       |
| ស្ថានភាព:                                                              |                                           |                                                                                                    |                                                                         |
| សូមជ្រើសយកមួយ 🔹                                                        | 🖨 បង្គាន់ដៃប្រគល់                         | ទទួលលិខិត 🖓 ចុះលេខរេ 🖉 យកពេ                                                                          | រខេះញចាស់ 🔍 មត៌(2)                                                      |
| ក្រុមៈ                                                                 | 🖶 កំណត់បង្ហាញព                            | បិខិតចូល                                                                                             |                                                                         |
| កែ៖3622 ◀<br>លេខលិខិតដើម: ៦៨៤<br>គមគេ:                                 | បណ្តាញលេស<br>លស 🗸                         | ្វផ្ទាល់ពេមានឬ                                                                                       | លេខលិខិតចុះលេខថ្មីរួចហើ<br>លេខលិខិតដើម                                  |
| <u>ាំមុស</u><br>សំណើសំតាំងស៊ប់កម្មសិក្<br>ខ័ណ្ឌមន្ត្រីរដ្ឋបាលជាន់ខ្ពស់ | ពុការី បំនួន ១០នាក់ ទៅរុ<br>ក្រសួងមហាផ្ទៃ | ក្នុងឋានន្តរស័ក្តិអនុមន្ត្រី ថ្នាក់លេខ ១ នៃក្រប                                                      |                                                                         |
| លេខចេញ 📩                                                               | β622 -                                    | មស.ត្ររ 🔻                                                                                            | កែលេខចេញមក <u>៣៥៦៨។</u>                                                 |
| កាលបរិច្ឆេទចេញ 📩                                                       | 26 🔻 កិក្កដា 🔻 2                          | 2019 🔻                                                                                               |                                                                         |
| ស្ថាប័នទទួល 📩                                                          | ក្រសួងមហាផ្ទៃ                             | × *                                                                                                  |                                                                         |
| កាលបរិច្ឆេទដល់<br>ស្ថាប័នទទួល                                          | •                                         | • - • : •                                                                                            |                                                                         |
| អ្នកទទួល                                                               | លោក វើុ កុលា                              |                                                                                                    |                                                                         |
| បញ្ចប់                                                                 | 💿 ត្រឹមក្រសួង 🔵                           | បញ្ចូនដល់ស្ថាប័ន                                                                                     | <u>សំគាល់</u> ៖ ព័ត៌មានក្នុងរូបនេះ                                      |
|                                                                        | រក្សាទុក                                  | បោះបង់                                                                                               | ខុសពីព័ត៌មានឧទាហរណ៍។                                                    |
|                                                                        |                                           |                                                                                                    |                                                                         |

រូបភាពទី២៥៖ ផ្ទាំងព័ត៌មានសម្រាប់កែលេខចេញដើម្បីយកលេខចេញចាស់

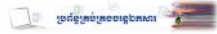

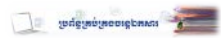

| k k~0550526500 |  |
|----------------|--|
|                |  |

ក្នុងករណីមន្ត្រីទទួលបន្ទុកចុះលេខចេញ គាត់ច្រឡំចុះលេខចេញក្នុងប្រព័ន្ធ ហើយចង់លុបលេខចេញវិញ គាត់ ត្រូវលុបឯកសារភ្ជាប់ជាមុនសិន បន្ទាប់មកទើបគាត់អាចលុបលេខចេញនោះបាន (សូមអនុវត្តតាមជំហ៊ាននៅក្នុង រូបភាពទី២១)។

| លេខចូល 5724<br><mark>៤ក</mark> ា <b>×</b> មានលេះ | (4 ថ្ងៃមុន)<br>អចញមិនអាចលុបបាន                                                                                                 | ថ្ងៃផុតកំណត់:<br>( <b>ឯកសារមុខការ</b> ) |                                     |
|--------------------------------------------------|----------------------------------------------------------------------------------------------------|-----------------------------------------|-------------------------------------|
| លេខលិខិតដើម:                                     | ១០៣៧.ផក                                                                                                    |                                         |                                     |
| មកពី:                                            | ក្រសួងផែនការ                                                                                                    |                                         |                                     |
| អង្គភាព/ផ្សេងៗ:                                  |                                                                                                    |                                         |                                     |
| ថ្ងៃខែឆ្នាំដើម:                                  | ថ្ងៃទី22 ខែសីហា ឆ្នាំ2019                                                                                                    |                                         |                                     |
| កម្មវត្ត:                                        | សំណើសុំផ្ទេរក្របខណ្ឌលោក <b>ហង្ស ពិសិដ្ឋ</b> មន្ត្រីនៃក្រសួងផែនការឲ្យរ<br>ក្នុងក្របខណ្ឌមន្ត្រីនគរបាលជាតិកម្ពុជា នៃក្រសួងមហាផ្ទៃ | ទាបម្រើការងារនៅ                         |                                     |
| ថ្ងៃខែឆ្នាំចូល:                                  | ថ្ងៃទី27 ខែសីហា ឆ្នាំ2019 ម៉ោង09:41                                                                                            |                                         |                                     |
| អ្នកបញ្ចូល:                                      | ដឹង សាបាន                                                                                                    |                                         |                                     |
| អ្នកទទួលបន្ទុក:                                  |                                                                                                    |                                         |                                     |
| ស្ថានភាព:                                        | បញ្ចប់                                                                                                    |                                         |                                     |
| ឯកសារភ្ជាប់:                                     | 🕒 in_១០៣៧.ផក.១ (1.14MB, 27-សីហា-2019 (09:46)) 🛔<br>🎦 Out-2019-415 (467KB, 30-សីហា-2019 (10:22)) 📥 D                            | L O លុប                                 | ចុច " <b>លុប</b> " (ឯកសារចេញ)       |
| លេខចេញ                                           | 4158 មស.ត្រីវ ៤ តៃ 💿 លុប                                                                                                    |                                         | ——ចុច រូបភាពនេះ ដើម្បីមើលបន្ថែ      |
| 🔒 បង្កាន់ដៃប្រគល់                                | ទទួលលិខិត 🛛 ជា ចុះលេខចេញថ្មី 🖉 យកលេខចេញចាស់                                                                                    | <b>્ર</b> ા 2)                          |                                     |
|                                                  |                                                                                                    | Ţ                                       | -                                   |
| លេខចេញ:                                          | <b>4158 មស.ត្រិរ</b> ៤ កែ 💿 លុប ┥                                                                                              | ۲                                       | ចុច " <b>លុប</b> " ដើម្បីលុបលេខចេព្ |
| កាលបរិច្ឆេទ<br>ចេញៈ                              | 29-ฌี้เกา-2019 (00:00)                                                                                                    |                                         |                                     |
| ស្ថាប័នទទួល:                                     | ក្រសួងផែនការ                                                                                                    |                                         |                                     |
| កាលបរិច្ឆេទដល់<br>ស្ថាប័នទទួល:                   | -                                                                                                    |                                         |                                     |
| អ្នកទទួល:                                        | លោក អេង សំផល                                                                                                    |                                         |                                     |
| បញ្ចប់ៈ                                          | ត្រឹមក្រសួង                                                                                                    |                                         |                                     |
| 🖶 បង្កាន់ដៃប្រគល់ទ<br>🖶 កំណត់បង្ហាញលិខិ          | ទួលលិខិត 🏼 🖓 ចុះលេខចេញថ្មី 🖉 យកលេខចេញចាស់<br>តចូល                                                                              | 🞗 មត៌(2)                                |                                     |

រូបភាពទី២៦៖ បង្ហាញពីរបៀបលុបលេខចេញ

### ៥.90~ន្តាច់ខេញពីម្រព័ន្ធ (Log Out)

នៅពេល លោក អ្នក ចង់ចាកចេញពីប្រព័ន្ធ សូមចុចពាក្យ "**ទាអខេញ;**" នៅលើមាតិកា។

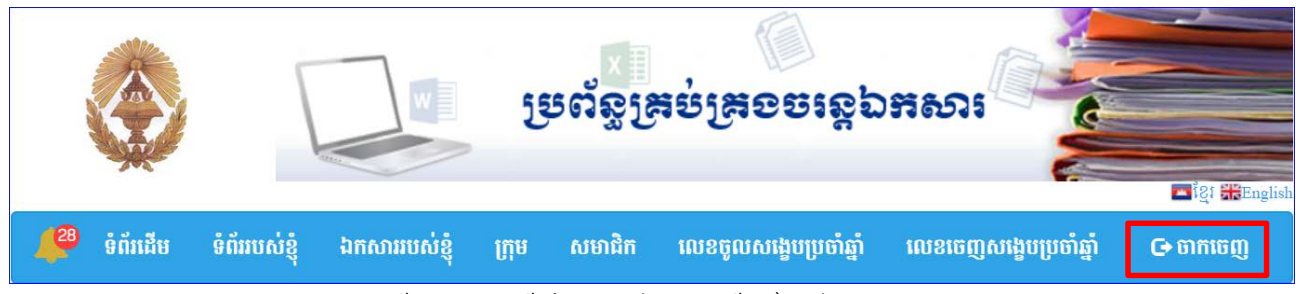

រូបភាពទី២៧៖ បង្ហាញពីកន្លែងសម្រាប់ចាកចេញពីប្រព័ន្ធគ្រប់គ្រងចរន្តឯកសារ

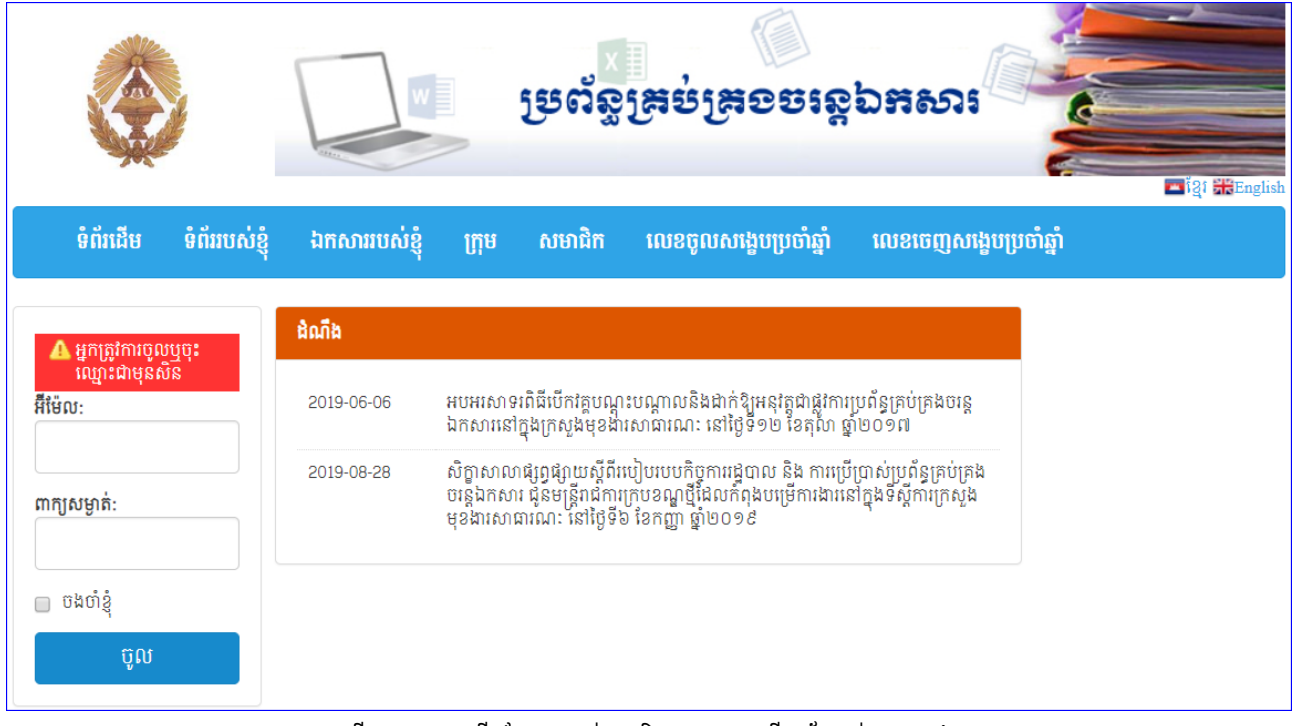

រូបភាពទី២៨៖ បង្ហាញពីកន្លែងសម្រាប់ចូលនិង/ឬចាកចេញពីប្រព័ន្ធគ្រប់គ្រងចរន្តឯកសារ

*ররররর মু*ধ্পগন্ম হিল্প ক্ষর্ভ ক্